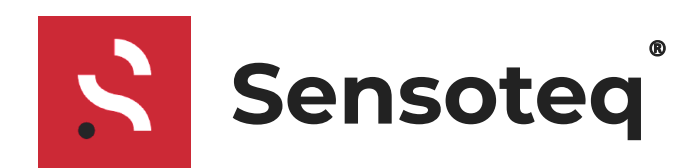

Document: DOC-00156 Publish Date: 07/10/2019 Author: Sensoteq Support

# **HMI User Guide**

Sensoteq Condition Monitoring

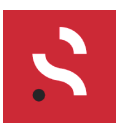

# Contents

| Revisions                         | 4  |
|-----------------------------------|----|
| Introduction                      | 5  |
| Key terminology                   | 5  |
| Trending                          | 5  |
| Fault Diagnosis                   | 5  |
| Alarms                            | 5  |
| System Overview                   | 6  |
| Accessing the HMI                 | 7  |
| Navigating the HMI                | 8  |
| Sites                             | 9  |
| Machines Panel                    | 10 |
| Overall State                     | 10 |
| Sensor Online Status              | 10 |
| Alarm Status                      | 11 |
| Status Panel                      | 12 |
| Recent Alarm Events               | 12 |
| Site Map                          | 12 |
| Measuring Point                   | 13 |
| Direct Measurements               | 13 |
| Derived Measurements              | 13 |
| Measurement Point Navigation      | 14 |
| Faster Measuring Point Navigation | 14 |
| Installation Image                | 15 |
| Measurement Point Views           | 16 |
| Graphs                            | 17 |
| Generic Graph Controls            | 18 |
| Zoom                              | 18 |
| Detailed Point Information        | 18 |
| View Controls                     | 18 |
| Contextual Control                | 18 |
| Keyboard Shortcuts                | 19 |
| Single Key Stroke                 | 19 |
| Compound Commands                 | 19 |
| X Axis Zoom                       | 20 |

### HMI User Guide

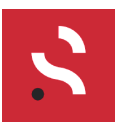

### Sensoteq Condition Monitoring

| Y Axis Zoom                                    | 20 |
|------------------------------------------------|----|
| Time Series Graph                              | 21 |
| Period                                         | 21 |
| Averaging                                      | 21 |
| Layout                                         | 22 |
| Spectrum Event Lines                           | 23 |
| Time Trending                                  | 24 |
| Power Trending                                 | 25 |
| Peak to Peak                                   | 25 |
| Time Waveform and Spectrum                     | 26 |
| Tool - Difference Cursors                      | 26 |
| Time Waveform                                  | 27 |
| X Axis Unit                                    | 27 |
| Harmonic (Period) Cursor                       | 28 |
| Audio Playback                                 | 29 |
| Spectrum                                       | 30 |
| Power Bands                                    | 30 |
| Harmonic Cursor                                | 31 |
| Spectrum Analysis Options                      | 32 |
| Adjustable RPM                                 | 32 |
| Bearing Type Selection and Frequency Highlight | 32 |
| Sideband Cursors                               | 34 |
| Analysis Tool                                  | 35 |
| Selection of Data                              | 35 |
| Data View, Saving and Recalling                | 37 |
| Data Views                                     | 37 |
| Saving Groups                                  | 38 |
| Alarms                                         | 39 |
| Status                                         | 39 |
| List                                           | 39 |
| Reporting                                      | 40 |
| File Options                                   | 41 |
| Copy/Paste to or from Microsoft Word           | 41 |
| Insert Graph                                   | 42 |
| Site Status                                    | 43 |
| Alarm Log                                      | 43 |

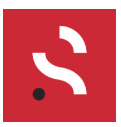

| Tables                     | 44 |
|----------------------------|----|
| Image Formatting           | 45 |
| Text Formatting            | 45 |
| Settings                   | 46 |
| Passwords, Email and Phone | 46 |
| User Preferences           | 47 |
| Themes                     | 49 |
| Troubleshooting            | 50 |
| Software Issues            | 50 |
| Hardware Issues            | 51 |
| Gateway - LED Colour Chart | 51 |
| Measuring Point Sensor     | 51 |
|                            |    |

# Revisions

| Ref |                  | Date       |
|-----|------------------|------------|
| 01  | Original Release | 15/02/2019 |
| 02  | Summer Update    | 24/06/2019 |
| 03  | Fall Update      | 07/10/2019 |

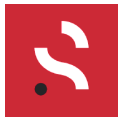

# Introduction

Thank you for choosing Sensoteq as your condition monitoring partner.

This guide aims to assist new and existing users to effectively navigate and understand the Sensoteq HMI. HMI is an acronym for *Human Machine Interface*, and that is exactly its purpose – providing an interface for you to better understand the health of your machinery. The HMI is linked to the sensors that are installed on the machinery within your site, and it is the primary method for accessing and gaining insight into the data coming from those sensors.

# Key terminology

### Trending

A key feature of our technology is data trending. Our sensors transmit a range of measurements every minute, this means that, not only is the data you see in the HMI as close to real time as possible, but also faults are detected extremely quickly and with high reliability.

Most data within the system is displayed as a time series, meaning you can look at one measurement over a given period of time and make decisions about changing values.

#### **Fault Diagnosis**

After a fault is detected there are several tools at your disposal to identify the cause of an issue. This leads into the area of vibration analysis.

#### Alarms

Alarms feature heavily within the system and are a key part of identifying problems early. In general, the following colour scheme is used across the site:

Green – All sensors are connected and working, no alarms are active

Yellow – One or more sensors are disconnected or *a warning alarm is active* 

Red – All sensors on a machine are disconnected or *a critical alarm is active* 

We work closely with our customers and partners to continuously improve our system. If you have any suggestions, please contact <u>support@sensoteq.co.uk</u>.

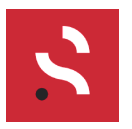

# System Overview

The system is comprised of two physical pieces of hardware, sensors and gateways. Typically, a system will comprise of multiple sensors and gateways.

Sensors measure data from the machine, primarily temperature and vibration, and transmit this data to the gateway. The gateway will transfer this data to Sensoteq's Servers, aka the Cloud.

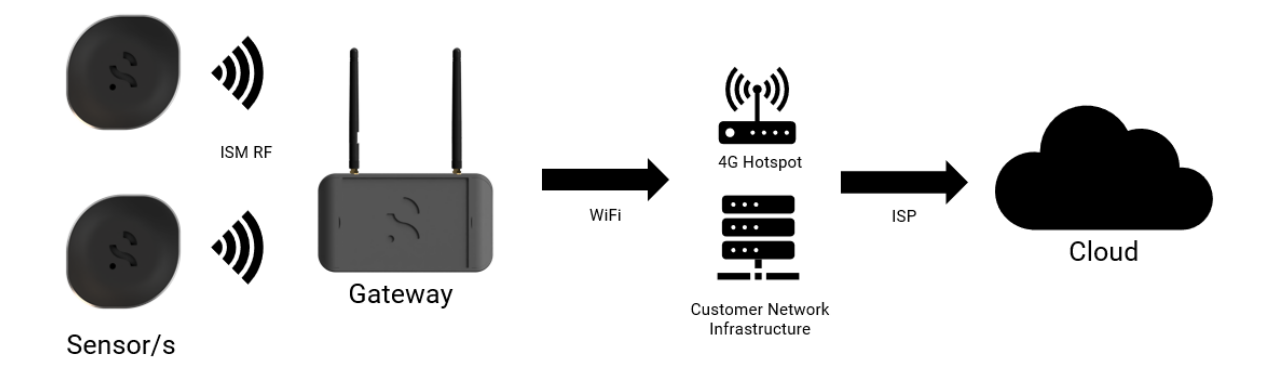

All the data is stored in the Cloud, processed, and converted to useful information that is available for display to the user via the HMI.

Once the data is stored in the cloud, it will always be accessible to you, providing you have permission to view it. This is true even if the gateway or sensors are disconnected or stop working.

When data arrives at the cloud, significant processing occurs to ensure the data is reliable and useable. Furthermore, at this stage when alarms are processed, this all happens in the background for the users, you will be automatically alerted to issues when they occur via email and/or text message.

Receiving an alarm is a useful tool for understanding if there are issues with your machinery. However, to understand the problem in greater detail it is recommended to use our HMI. We have developed a range of tools to help our customers diagnose problems without having to be near the machine, in fact, you can access our HMI from anywhere in world.

This guide has been written to help you understand the user interface should you need help, however, there is much more information available to help you diagnose faults related to vibration analysis.

Should you require additional training please contact us: support@sensoteq.co.uk.

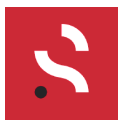

## Accessing the HMI

To use the Sensoteq System you must have a valid internet connection with access to a browser application.

| Senso            | oteq           |                | A setes     |
|------------------|----------------|----------------|-------------|
| Log in to the H  | ни             |                |             |
| Username         |                |                |             |
| Password         |                |                |             |
| Remember me      |                |                | ADDER - ADV |
| Log in >         |                | and the second |             |
| Forgot password? | Privacy policy |                |             |

- 1. Enter https://hmi.sensoteq.com/login into your browsers address bar
  - a. It is recommended you use the latest version of Chrome or Firefox browser
  - b. Bookmark the address *https://hmi.sensoteq.com* for faster access
- 2. Enter your Username and Password as supplied by Sensoteq
  - a. If you have forgotten your password, click *Forgot password?* And follow the instructions to reset it. You will need access to the email address you enter.
- 3. De-select Remember me when using a public or shared computer
- 4. Click *Log in >* to log into the system

When logging on for the first time it is recommended that you change the default password to one of your choice. Jump to the *Passwords, Email and Phone* section.

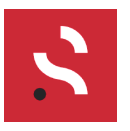

# **Navigating the HMI**

When you log in successfully you will be presented with a screen similar to the one below.

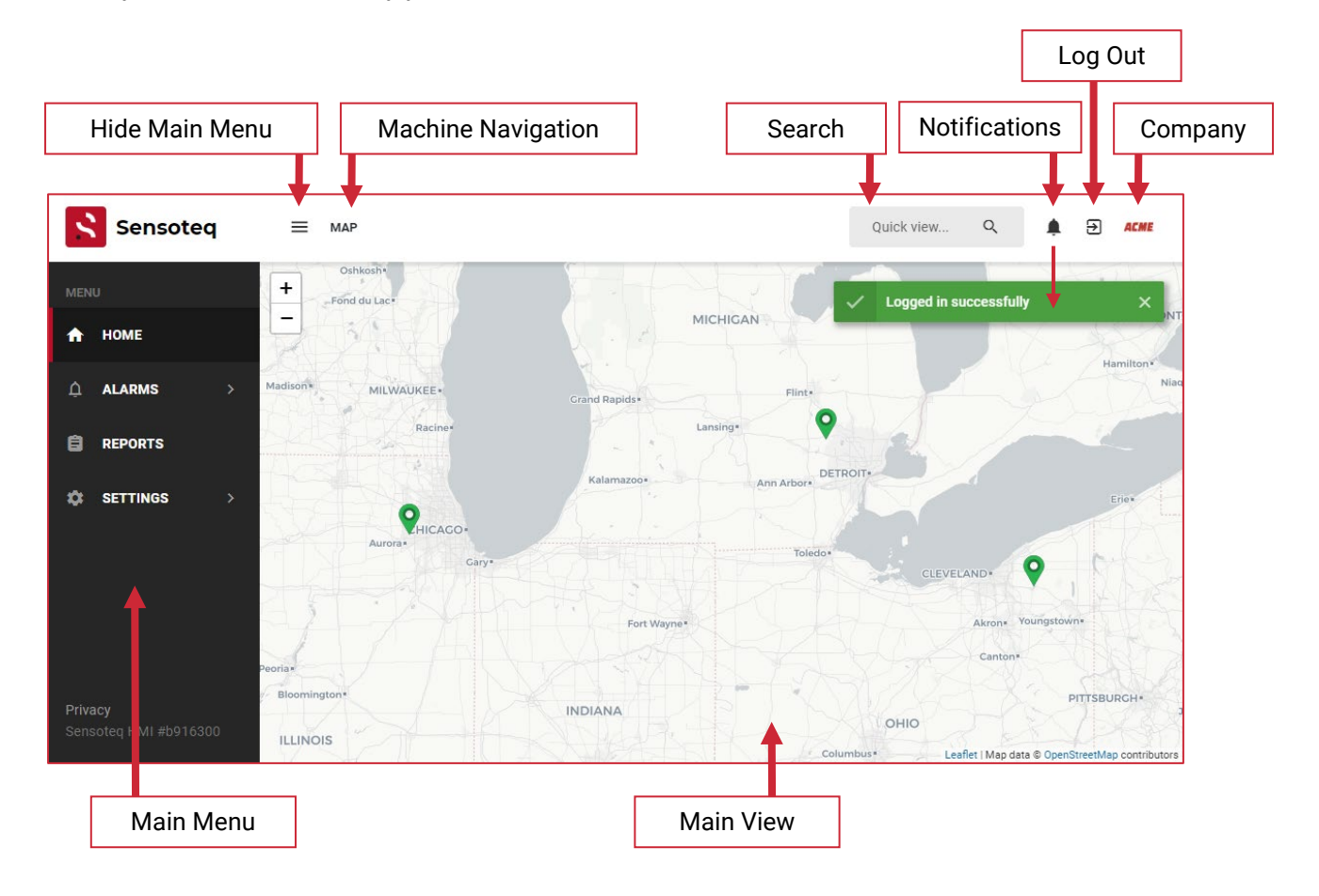

From this initial *Home* page, you will be able to view the locations where Sensoteq equipment is installed across your companies' sites.

Navigation of the website is conducted in the following ways:

- Click the site *pin-drop* **?** to access that site
- Click the search *Quick view...* to show a list of your sites and assets
- Use the Main Menu for specific functions
- Clicking Home will always bring you back to this view

Clicking on the *hamburger symbol*, will collapse the main menu. This is useful when using a smaller screen with a lower resolution.

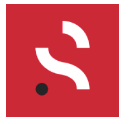

# Sites

The map will display the sites that you have permission to see, they will each show up as a pin-drop  $\heartsuit$ . Pin-drops have a specific colour to identify the "health" of the site. The colour can be affected by a machine in an alarm state, or an issue with the Sensoteq hardware.

| Pin Drop                                             | Description                                                                                                    | Action                                    |
|------------------------------------------------------|----------------------------------------------------------------------------------------------------|-------------------------------------------|
| <b>Q</b>                                             | PThe site is a good state.<br>All machines are healthy.<br>Data is being received successfully.No action required |                                           |
| There is an issue with receiving data from the site. |                                                                                                    | See the troubleshooting guide             |
| <b>9</b>                                             | A warning alarm has been triggered at the site.                                                                   | Investigate the fault at a suitable time  |
| <b>Q</b>                                             | A critical alarm has been triggered at the site.                                                                  | Investigate the fault as soon as possible |

To open a site, *click on the pin drop*  $\mathbf{S}$ . You will be presented with the site page:

| Sensoteq                                | ■ SITE OVERVIEW ACME CLEVELAND ~                       |                         | Quick view Q 🏚 🔂 ACME                           |
|-----------------------------------------|--------------------------------------------------------|-------------------------|-------------------------------------------------|
| MENU                                    | ACME CLEVELAND                                         | J. 7 53                 |                                                 |
| 🛧 НОМЕ                                  | • ACME CLEVELAND, DEMONSTATION SITE                    |                         |                                                 |
| ⊥ ALARMS >                              | 4 MACHINES     J.GATEWAY     8 MEASURING POINTS        |                         |                                                 |
|                                         |                                                        |                         | Leaflet   Map data © OpenStreetMap contributors |
| 🌣 SETTINGS >                            | MACHINES<br>Expand machines to see measuring<br>points | SITE MAP                | No alarms active     All gateways online        |
|                                         | MOTOR 1 2 online V                                     |                         | All machines online                             |
|                                         | MOTOR 2 2 online V                                     | sensoteq-receiver-62-37 | RECENT ALARM EVENTS                             |
| <b>Privacy</b><br>Sensoteq HMI #b916300 | MOTOR 3<br>Online 2 online V                           |                         |                                                 |

The site page gives you an overview of the site health. The information is broken down into distinct panels to group the information in a clear way.

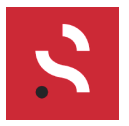

## **Machines Panel**

All machines within a site are listed in this panel. This is a useful tool to get a high-level understanding of the machine health.

### **Overall State**

When all machines are online & healthy, the site will be all green, no action is needed.

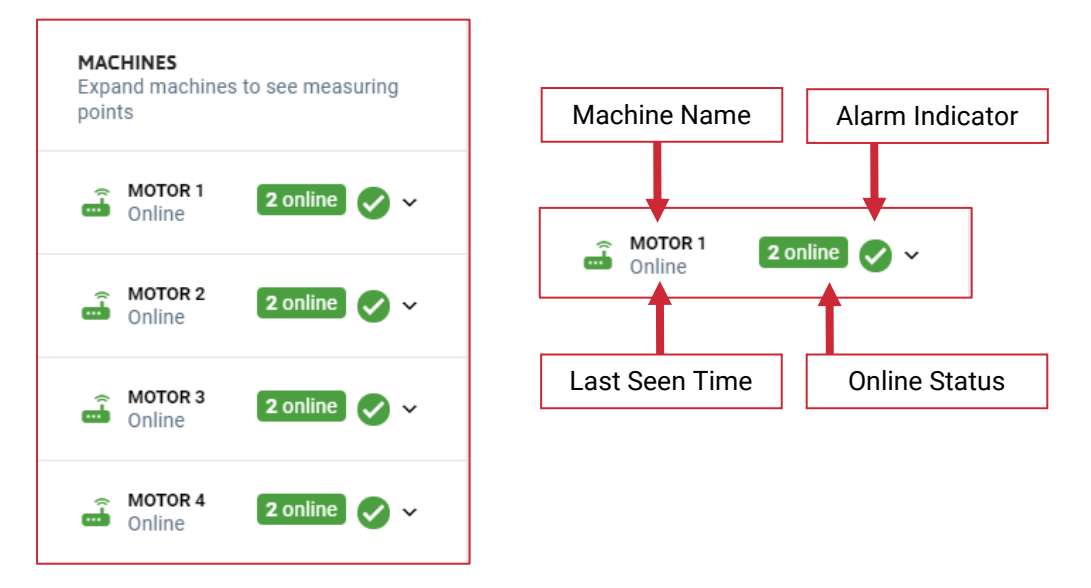

Clicking on a machine will display all of the measuring points (sensors) on that machine.

### **Sensor Online Status**

If a machines measurement points have lost connectivity with the gateway, or the gateway is not connected to the WiFi / Internet, then the faults will be displayed by a change in colour:

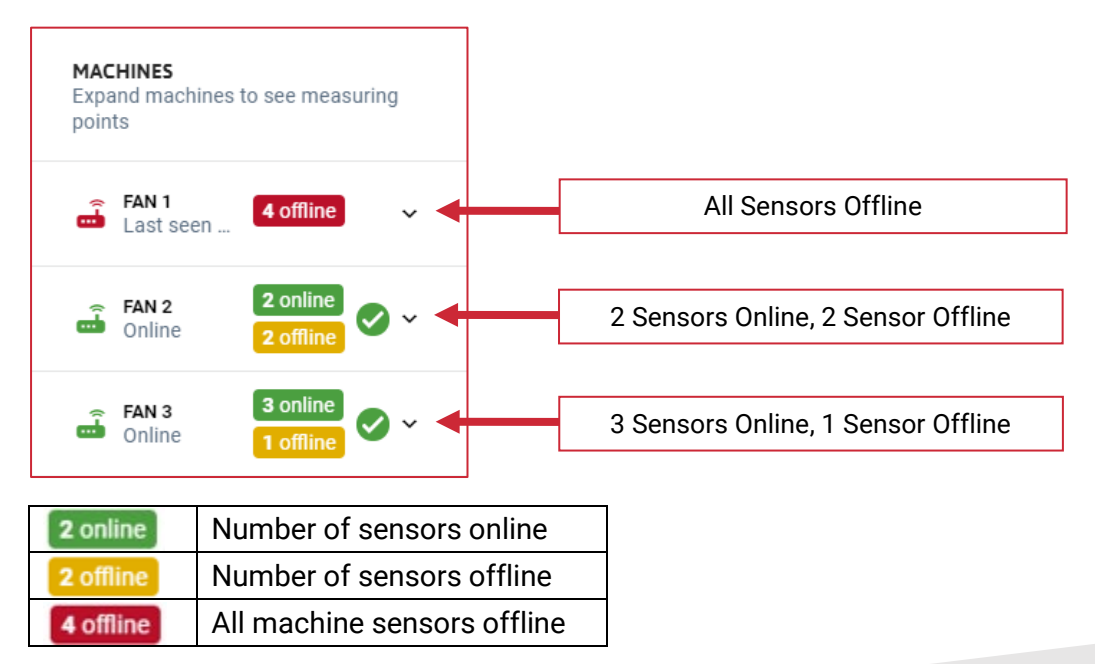

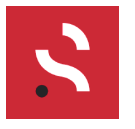

### Alarm Status

If an alarm is triggered on a machine, it will change the colour of the Alarm Indicator for the affected machine.

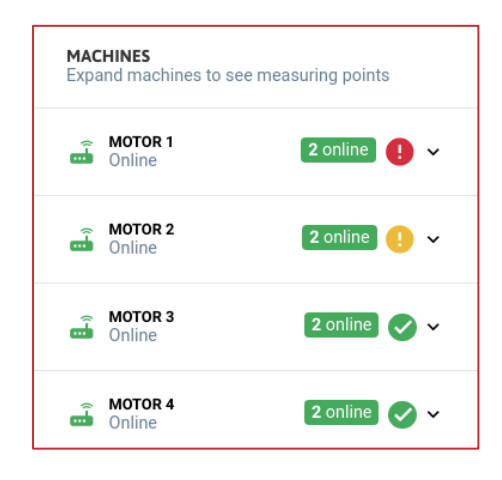

| Symbol | State                 |  |
|--------|-----------------------|--|
| 0      | No alarms active      |  |
| •      | Warning alarm active  |  |
| •      | Critical alarm active |  |

*Clicking on the machine arrow* or anywhere on the machine status line will show a list of measuring points on that machine. Each measuring point will have its own status, this is useful to see which measurement point triggered the alarm condition.

If multiple measuring points on one machine trigger an alarm, then the most critical alarm of any measuring point is used as the overall machine health.

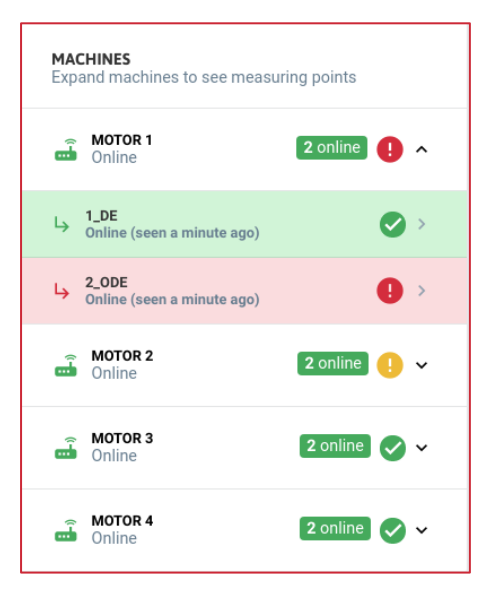

### Motor 1 Example

We see that the ODE (Opposite Drive End) measuring point detected an alarm condition, but the DE (Drive End) did not.

Thus, the overall level is critical.

Clicking on any measurement point in the list will take you to the measurement page for that sensor.

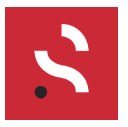

### **Status Panel**

On the right-hand side of the site page you will find the status panel. Here you get a clear overview of the whole site. This becomes particularly useful if you have a large list of machines that is not viewable without scrolling.

| No alarms active        | 1 critical alarm active!    |
|-------------------------|-----------------------------|
| 1 gateway offline       | All gateways online         |
|                         | All machines online         |
| 🨲 1 machine offline 🗸 🗸 | All measuring points online |

If a status error is active, you can click it to find out more detail.

#### **Recent Alarm Events**

Individual alarms that caused an event are listed in chronological order. Clicking on an alarm will bring you to the specific measurement that triggered the alarm.

#### Site Map

The site map is placed in the centre of the page, it gives a plan view of where each piece of machinery and the subsequent Sensoteq Receiver Gateway is located. The colour of the item corresponds to the online or alarm state as above.

If you *click on a machine* it will expand the machine to show the relevant measurement points.

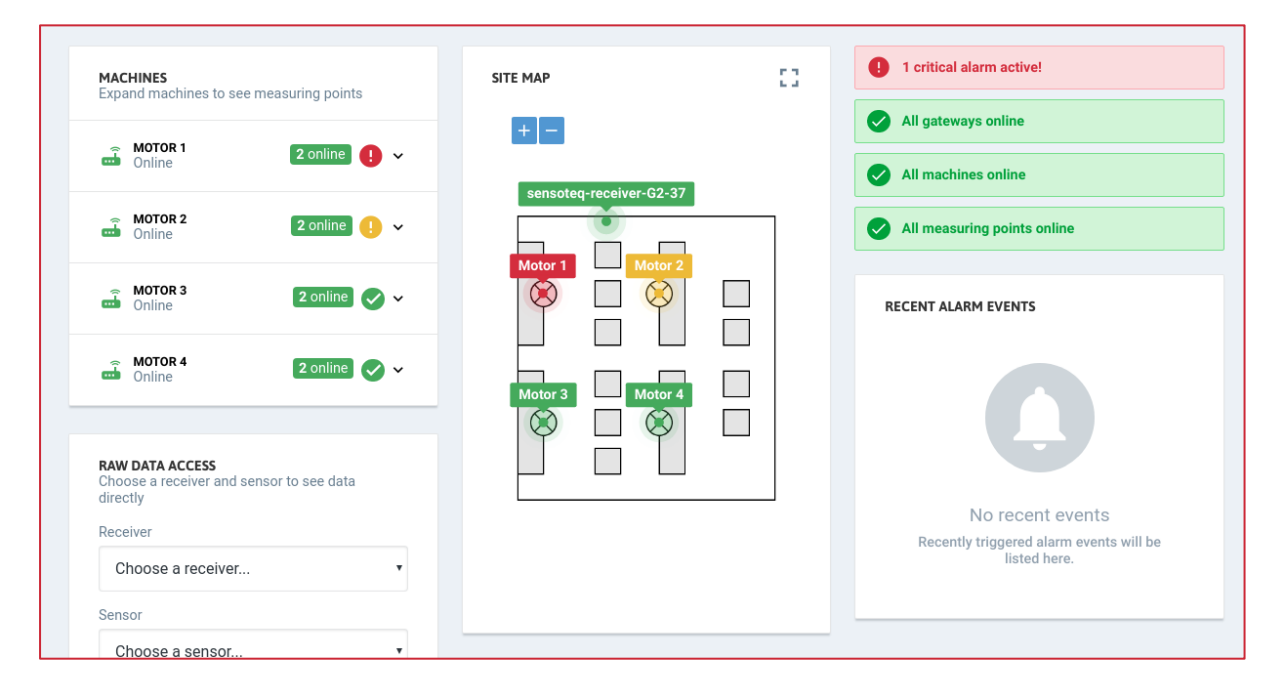

Site maps must be added by an administrator. If no site map is visible, please contact support@sensoteq.co.uk.

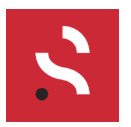

# **Measuring Point**

Sensors take measurements that are localised to a specific measuring point, these measurements can be quite distinct between measurement point even when they are attached to the same machine.

Gateways also take measurements, but these are to monitor ambient conditions and provide another layer of information to assist in fault diagnosis.

### **Direct Measurements**

| Device  | Measurement             | Description                                                                                                    |
|---------|-------------------------|----------------------------------------------------------------------------------------------------|
| Sensor  | Temperature             | This is the temperature that has<br>propagated through to the sensor<br>from the contact surface.<br>Temperature is useful for catching<br>problems that are not vibration<br>related. Measured every minute.            |
| Sensor  | Vibration RMS           | Vibration is measured in three axes,<br>X, Y and Z. We take a measurement<br>every minute. Acceleration RMS is<br>an average value of vibration. Very<br>useful for identifying that a problem<br>exists with a machine. |
| Sensor  | Vibration Time Waveform | A full set of time waveforms (for<br>each axes) is sent every 12 hours.<br>The time waveform is the key<br>component in deciphering the root<br>cause of a problem.                                                      |
| Gateway | Ambient Temperature     | This is the temperature at the<br>gateway. Typically positioned high<br>and away from machinery, ambient<br>temperature is useful for<br>understanding environmental<br>conditions. Measured every minute.               |
| Gateway | Ambient Humidity        | This is the humidity at the gateway.<br>Typically positioned high and away<br>from machinery, ambient humidity<br>is useful for understanding<br>environmental conditions.<br>Measured every minute.                     |

### **Derived Measurements**

Calculated in the cloud.

| Measurement                  | Derived From                            |
|------------------------------|-----------------------------------------|
| Delta Temperature            | Gateway Temperature, Sensor Temperature |
| Vibration Spectrum/s (X/Y/Z) | Vibration Time Waveform                 |
| Power Band Trending (X/Y/Z)  | Vibration Spectrum Alarm Levels         |
| Velocity RMS (X/Y/Z)         | Vibration Spectrum                      |
| Crest Factor (X/Y/Z)         | Vibration Spectrum                      |

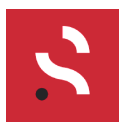

# **Measurement Point Navigation**

Once you have selected a measurement point form the Site page, your navigation options at the top of the screen will change.

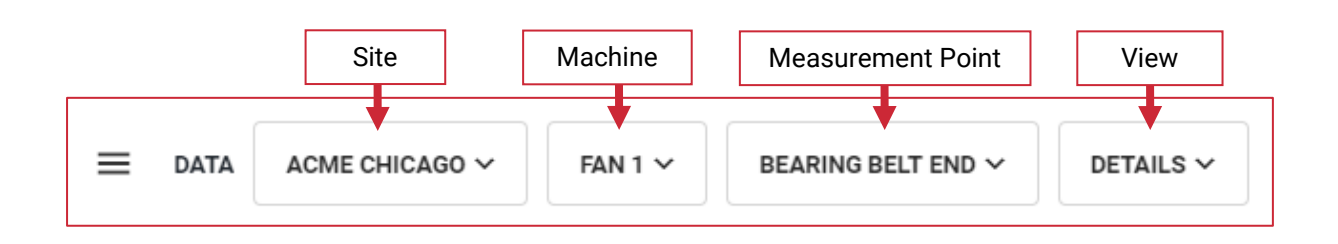

*Click on the site* (ACME CHICAGO), to select any other site

Click on the machine (FAN 1), to select any other machine within that site

Click on the measuring point (BEARING BELT END) to select any other point on that machine

Click on the view (DETAILS), to change what information you see from that measurement point

### **Faster Measuring Point Navigation**

By hovering over a machine name in the navigation bar, you will be presented with a list of measuring points related to that machine – clicking on another measuring point in this way will mean that you are presented with the same graph view, just with different data.

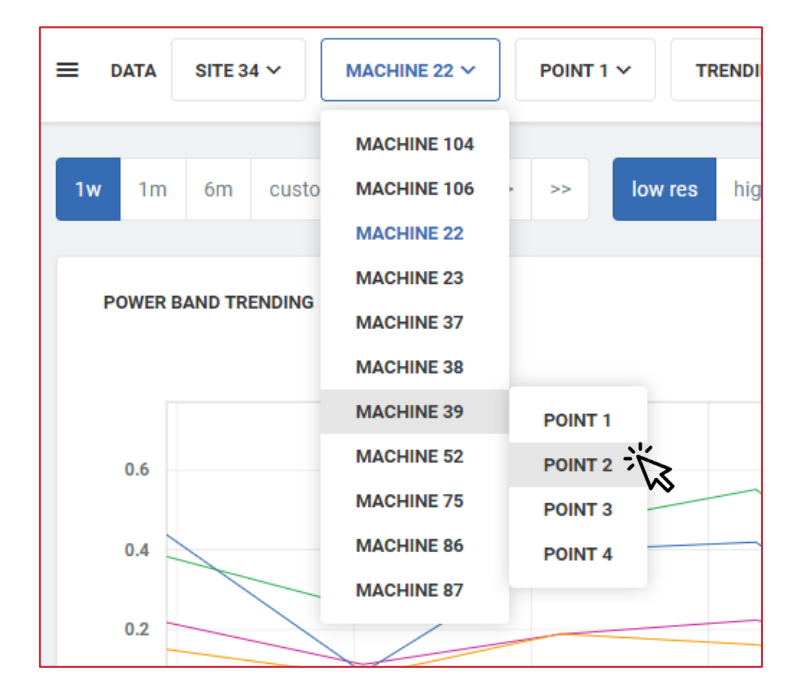

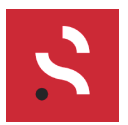

DocDOC-00156Date07/10/2019AuthorSensoteq Support

# Installation Image

On the measurement point details page, the system will display a photo of the measurement point at the time of installation – this will only display if a photo was taken during the installation and with the Sensoteq Install App, otherwise please contact Sensoteq and we can add any image you desire.

Sensoteq Condition Monitoring

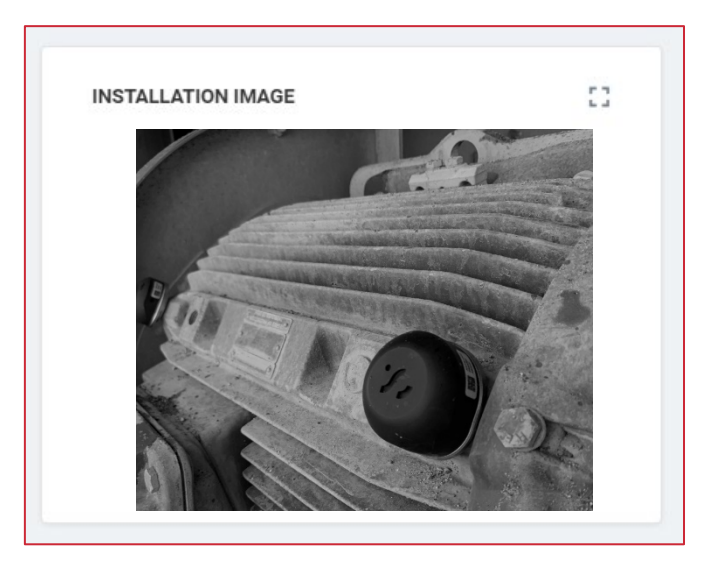

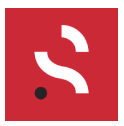

### **Measurement Point Views**

### Details

This is the default page.

- View measurement point details, such as sensor type, orientation, set RPM
- View recent alarms associated with that sensor
- View and create events

#### Config

Make changes to the settings for the sensor

- Adjust the sensor orientation and RPM
- Adjust the Power Band levels for the Velocity Spectrum
  - o <u>Note</u> This will impact the alarms for these bands

#### Environment

View environmental conditions, both sensor and gateway related.

- Delta Temperature (Sensor Ambient)
- Sensor Temperature
- Ambient Temperature
- Ambient Humidity

#### Trending

- Power Band Trending (from velocity spectrum)
- Acceleration RMS
- Velocity RMS
- Crest Factor

#### **Vibration RMS**

• Acceleration RMS (All axes)

#### Vibration Spectrum

Acceleration profile for both:

- Low Res Up to 2500Hz\150,000CPM FMax (Each bin = 1.60 Hz),
- High Res Up to 550Hz\33,000CPM FMax (Each bin = 0.34 Hz)
- Time Waveform
- Velocity Spectrum (Low Res with Power Bands)
- Acceleration Spectrum
- Displacement Spectrum

#### **Vibration Waterfall**

Here you can see a collection of Velocity or Acceleration Spectrums compared against each other, useful for detecting trends in the spectrum over time.

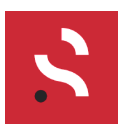

# Graphs

There are several types of graphs within the HMI.

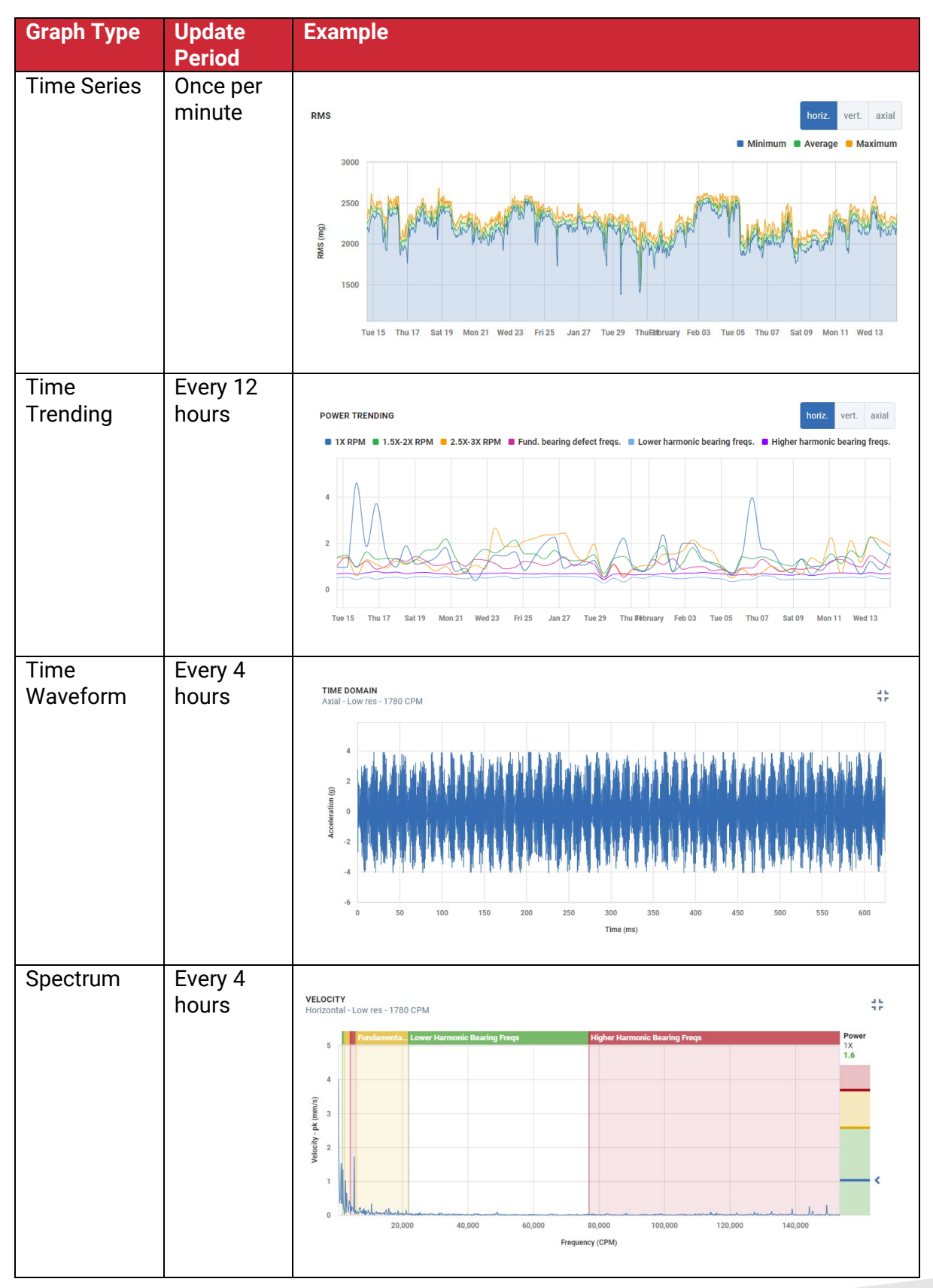

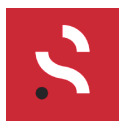

Doc DOC-00156 Date 07/10/2019 Author Sensoteq Support

# Sensoteq Condition Monitoring

### **Generic Graph Controls**

All graphs use the same basic controls. Some controls will change based on the graph type, and the contextual controls will only permit options for the given graph.

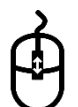

### Zoom

Use your *mouse scroll wheel* to zoom the X axis. As you scroll the Y axis will adjust automatically.

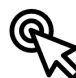

### **Detailed Point Information**

*Hover the mouse cursor* over a given point to get details, such as magnitude and date/time.

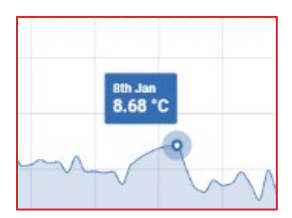

### **View Controls**

Change what information is displayed on the graph by clicking the corresponding measurement name. By default, all information is displayed and clicking a control will deselect it from view. Clicking again will enable it. At least one measurement must be selected.

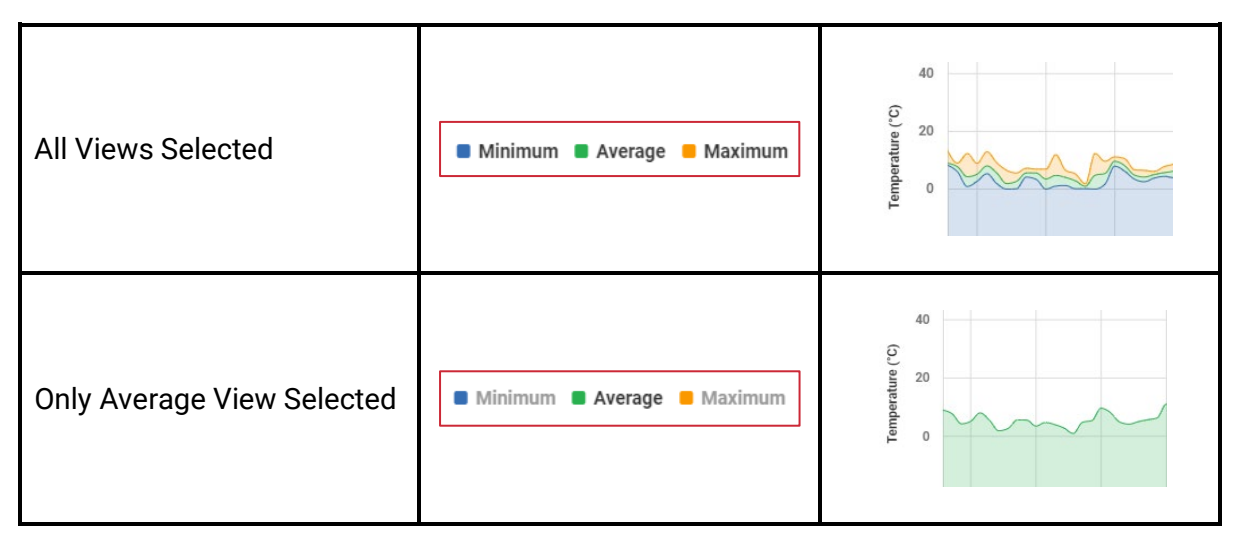

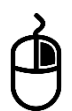

### **Contextual Control**

Right Click within the main graph data window to access additional controls specific to that view or graph.

Within this menu it is possible to change graph parameters, change units, save a graph for later use or add additional information.

*Disable/Enable auto scaling* – Change Y axis scaling *Add to report* – Save graph for later use in a report *Add event* – Log an event at a given time (ie Maintenance) *Download* – Save graph as image or CSV file *Use ... for Y axis* – change Y axis unit

| 1 |    |                      | _ |
|---|----|----------------------|---|
| _ | ↑Ļ | Disable auto-scaling |   |
|   | Ð  | Add to report        |   |
|   |    | Add event            |   |
|   | 6  | Download             | > |
|   | ¢  | Use °F for Y axis    |   |
|   |    |                      |   |

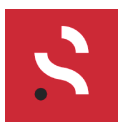

# **Keyboard Shortcuts**

Keyboard shortcuts are now available for most graph types, and they are intended to provide a faster method of accessing graph features.

Some commands require the user to hold down a key and perform a secondary action, such as scrolling the mouse wheel or click and drag.

| Key | Graph       | Outcome                                                        |
|-----|-------------|----------------------------------------------------------------|
| А   | Any         | Enable/disable autoscaling                                     |
| Н   | Any         | Enable/disable harmonic line                                   |
| L   | Any         | Lock/unlock harmonic lines to current position                 |
| Р   | Spectrum    | Show power bands                                               |
| В   | Spectrum    | Show/hide bearing frequencies (bearing must be selected first) |
| Ν   | Spectrum    | Cycle bearing frequencies (FTF > BPFO > BPFI > BSF)            |
| S   | Spectrum    | Show/hide side band cursor                                     |
| Р   | Time Domain | Play audio representation (Speakers/headphones required)       |
| S   | RMS         | Show spectrum event lines (Vibration RMS only)                 |
| Х   | Any         | Change X axis units (graph dependent)                          |
| Υ   | Any         | Change Y axis units (graph dependent)                          |

### Single Key Stroke

### **Compound Commands**

| Кеу  | Secondary Action                | Outcome                       |
|------|---------------------------------|-------------------------------|
| Ctrl | Click, Drag, Release left mouse | Zoom X axis time series graph |
| Ctrl | Mouse Wheel                     | Zoom Y axis                   |

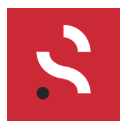

# X Axis Zoom

Zooming on the X axis is achieved by holding down the Ctrl key and clicking and dragging across the graph. The resultant zoom level will attempt to give you a view of the raw data, rather than the previous averaged view – but this depends on the amount of time you are attempting to view.

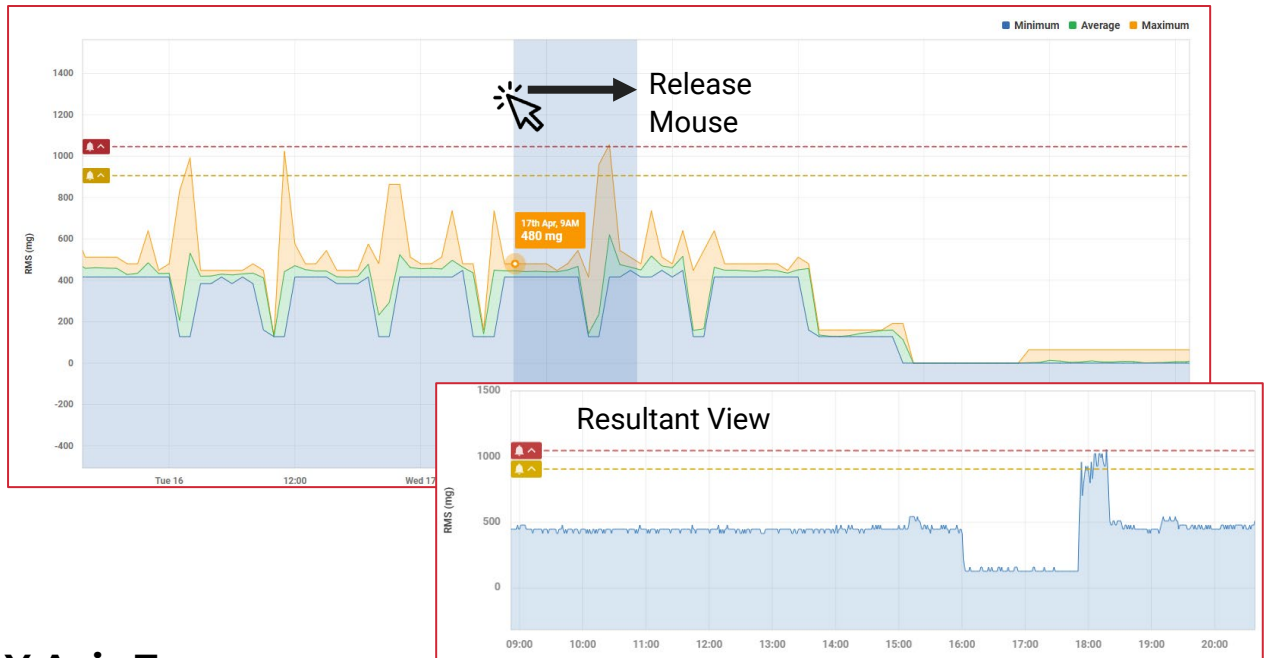

# Y Axis Zoom

Hover over a point on the graph, this will be the anchor point for the zoom – hold down the Ctrl key and use the mouse wheel to adjust the zoom level. Press "A" to return to auto scale.

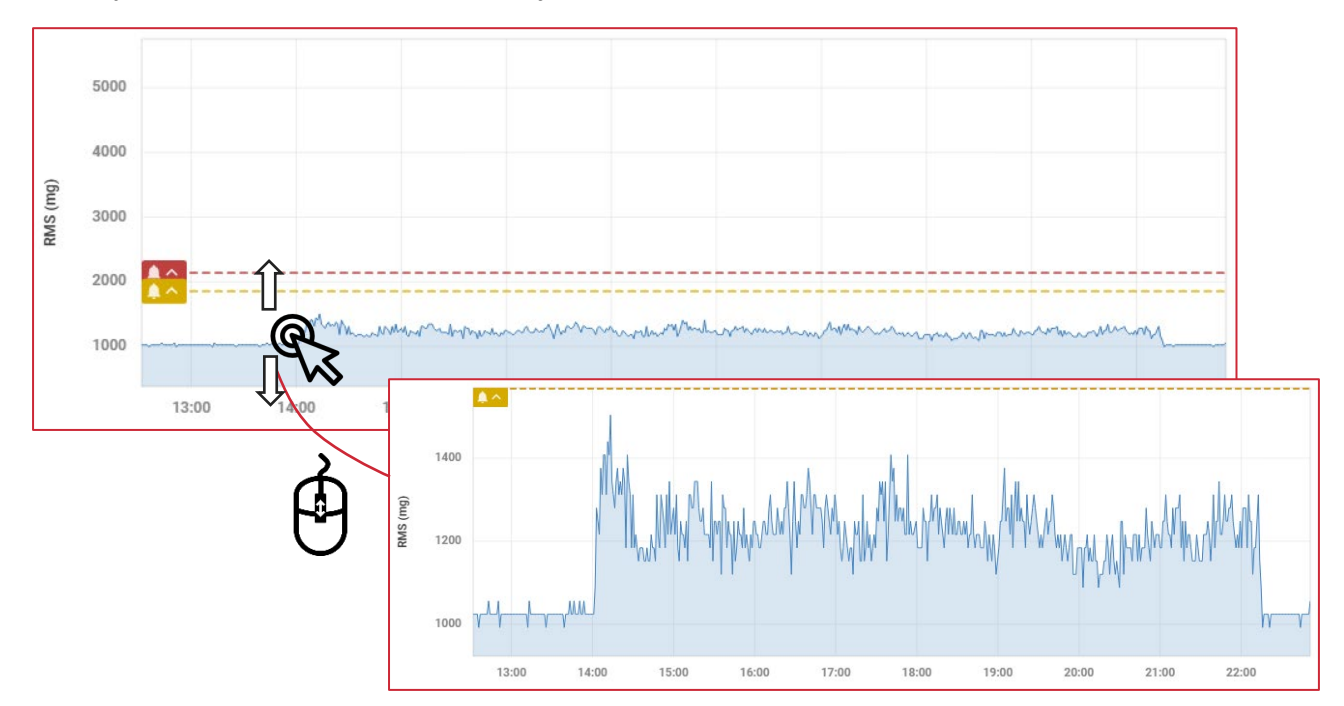

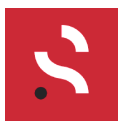

# **Time Series Graph**

### Period

At the top of each page with one or more time series graphs, is the Period Selection Tool.

Selecting a period will change the scale on the X axis for all time series graph on that page.

*Latest* will show the last 12-hour period that was successfully recorded.

*1d, 1w, 1m, 6m* will show the selected period up to and including the most recent data.

*Custom* opens two additional boxes that allow you to specify a particular time period.

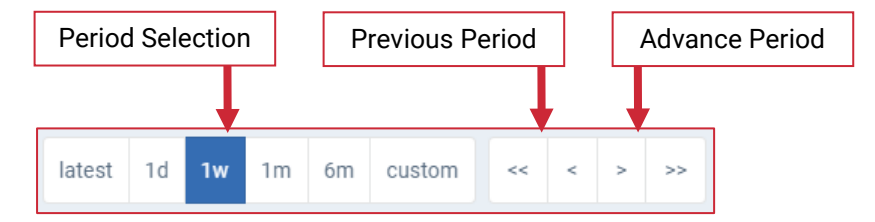

Use the Previous/Advance buttons to quickly see previous or next weeks in sequence.

#### Averaging

Time Series Graphs are intelligent, they adjust to the amount of data shown on screen to ensure good system performance and readability.

Selecting certain time periods will automatically adjust the averaging that is performed on the data, with 1d not averaging any data (effectively raw) and 6m averaging heavily to ensure the data is readable. The same logic is applied to the custom selection tool.

When averaging is applied you can select to see the minimum, maximum or averaged data – this gives you a good idea of how the data is trending.

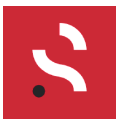

### Layout

Time series graphs are at the core of our product. They enable *Data Trending*, a key benefit of using this system. With data recorded every minute, it is possible to quickly detect changes in any recorded measurement value. Time series graphs provide good insight into how a machines health has changed over time.

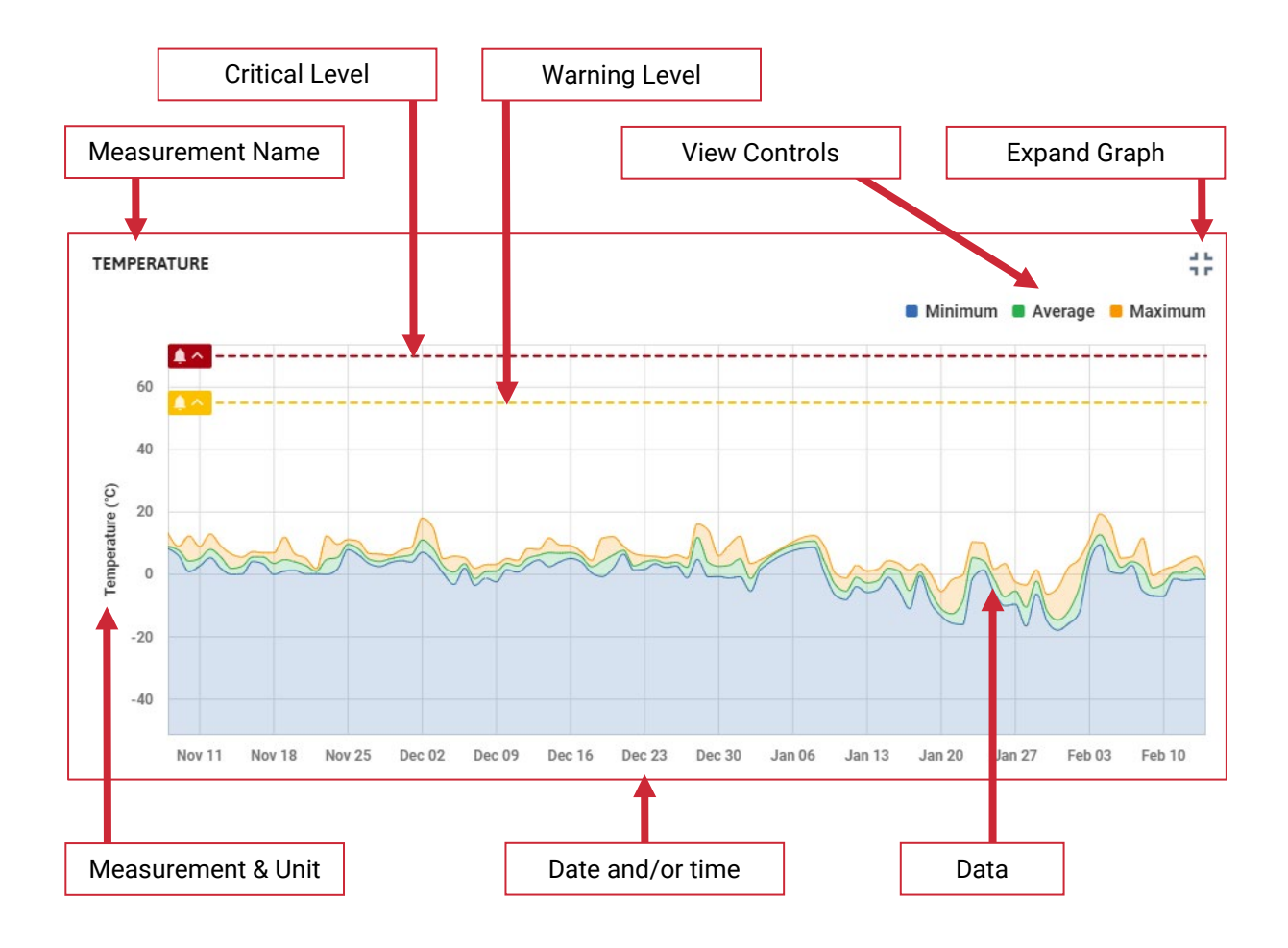

#### **Graph View**

Change how the graph looks by expanding it to a larger view, *click* Adjust what is shown on the graph by *selecting/deselecting the <u>View Controls</u>* 

#### **Alarm Levels**

If alarms are set up for a particular measurement the levels will be displayed on the graph. This is useful to see how long a machine has been in an alarm state. Alarm levels can be adjusted by dragging the alarm "handle"

**Note** Not all time series graphs are alarmable. Alarm controls are disabled on these graphs.

See Alarms for more information.

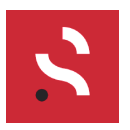

### **Spectrum Event Lines**

12:00

Fri 21

12:00

Sat 22

12:00

Jun 23

Right click on any Vibration RMS graph and select "Show Spectrums" to show a group of events – or press the "S" key on your keyboard.

This feature is limited to latest, 1d, 1w, 1m and custom views. It will not work with the 6-month view.

Event lines shown will highlight when a spectrum was captured for that measurement axis (Horiz. Vert. or Axial).

- L = Low Res Spectrum (Standard full range 0 153k CPM)
   L = Uigh Res On estrume (Uigh research tion limited range 0.22k C

To access the spectrum simply click on either the H or L indicator and you will automatically navigate to that specific spectrum – for the measurement axis you viewed on the RMS graph.

12:00

Mon 24

12:00

Tue 25

12:00

Wed 26

12:00

Thu 27

This tool is particularly useful to find a spectrum during a specific mode of operation, such as a period of very high RMS vibration.

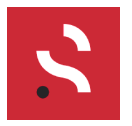

# **Time Trending**

Time trending graphs are measured and updated every 12 hours. They are based on calculations from the raw data received from the sensor.

Use them to identify if issues exist in one axis, multiple axes; even isolated or spread across parts of the spectrum using power trending.

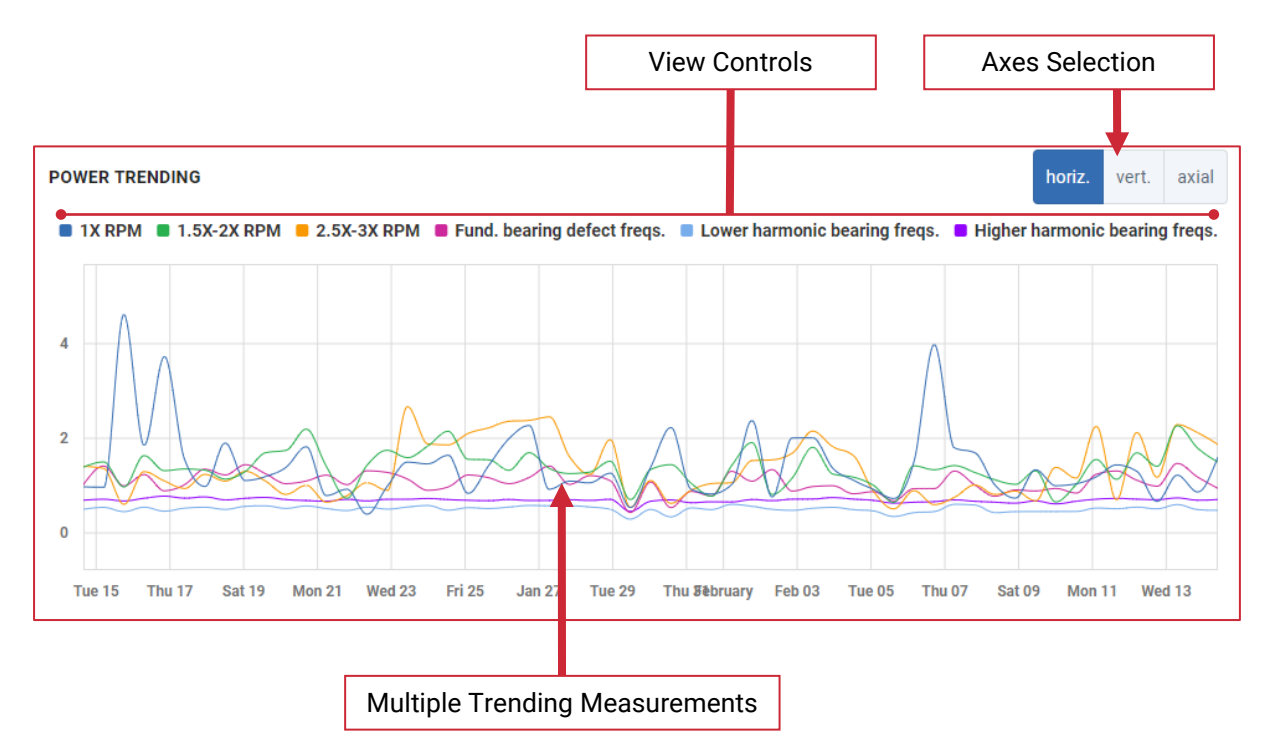

Acceleration RMS is useful in determining how values have trended across multiple axes.

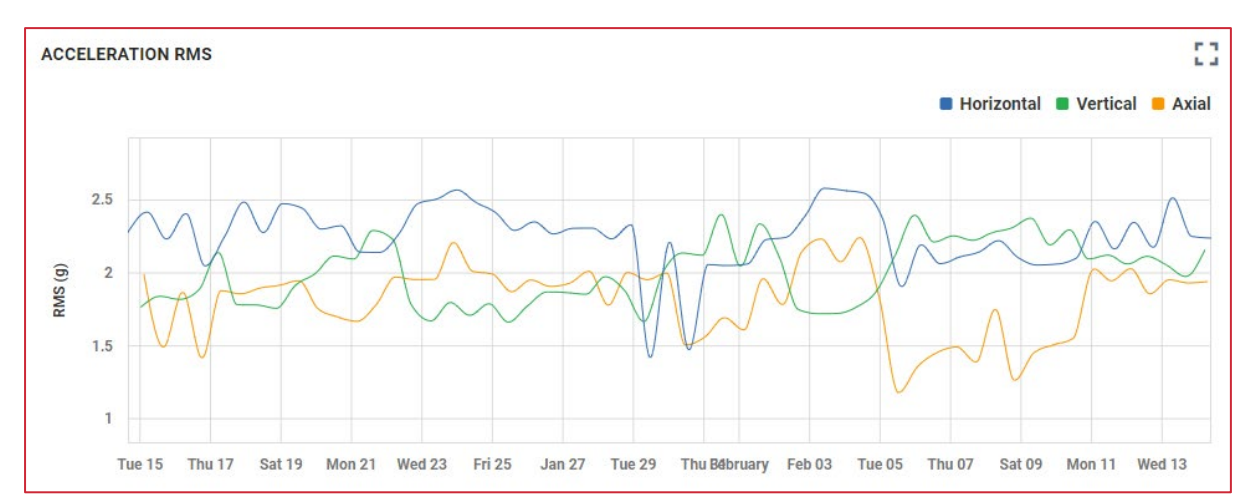

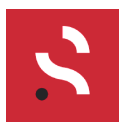

### **Power Trending**

Each line on this graph represents a power band from the *Low-Res* spectrum. Power bands are measured by axis, select the correct axis using the tool in the top rand hand corner. Increases within this graph indicate that the power within the band is increasing over time and this is a good indicator of increased vibration.

### **Peak to Peak**

The Peak-to-peak graph shows the difference between the maximum positive and the minimum negative value of the *Time Waveform* graph. This is a key indicator for trending the peak vibration power, and especially useful for detecting bearing faults.

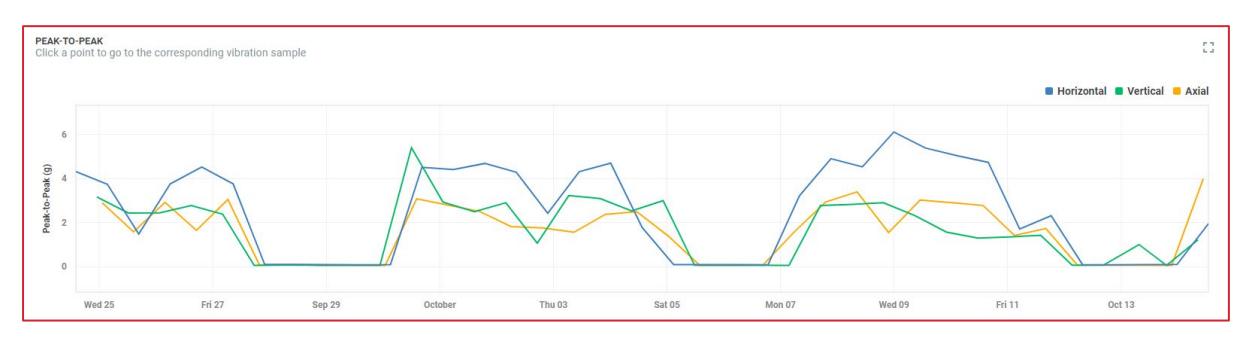

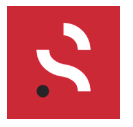

# Time Waveform and Spectrum

Whilst trending graphs are very useful for identifying that a problem exists, the Sensoteq system also provides the ability to diagnose what is causing issues within the machine.

It is important to remember that Spectrum graphs are constructed from the information contained within the time waveform. Whilst a spectrum is arguably the most useful tool for vibration analysis, a lot of information can be learned from the time waveform also.

### **Tool - Difference Cursors**

When analysing spectra and time waveform it can be useful to get specific information about a given point on the graph.

*Hovering the mouse cursor* over a point will give you information about the X/Y axis values.

### Clicking on a point will select it at as Point 1

When a point is selected a window appears and lists the details about that point, on a spectrum, you will also be shown the "Orders" which refers to how many harmonics the selected point is away from the running speed of the machine.

Clicking on a second point will select it as Point 2

Point 2 can be considered the difference point. You will be shown the detail about that, but also the difference between **Point 1** and **Point 2**.

### **Removing Points**

Selecting another point will change only the selection for Point 2. Point 1 will remain fixed.

*Click the close button*, this will remove all points from the graph window and close the information panel.

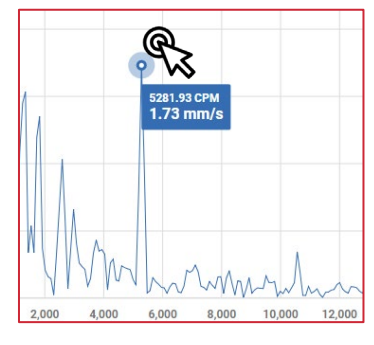

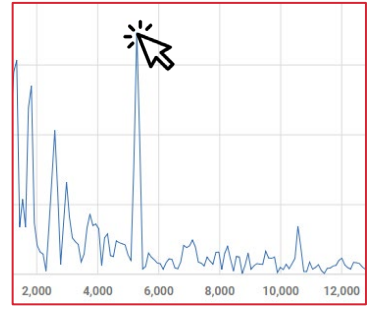

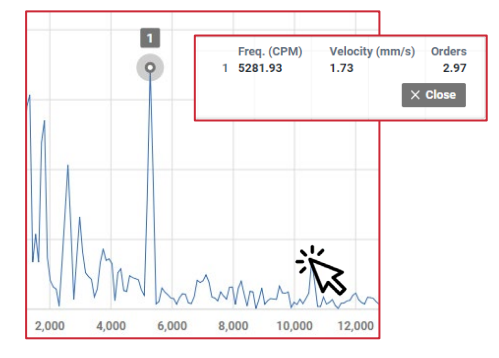

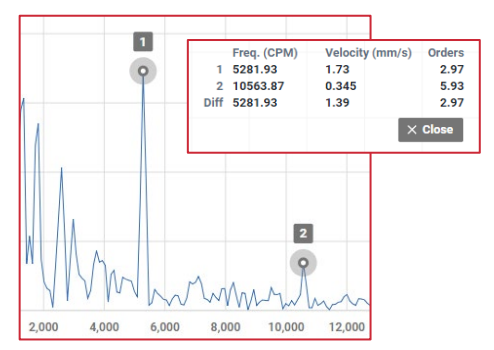

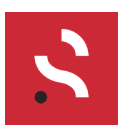

Doc DOC-00156 Date 07/10/2019 Author Sensoteq Support

### Sensoteq Condition Monitoring

# Time Waveform

The time waveform is constructed from a detailed, fast sample of vibration on a given axes. If we wish to examine an area of the graph, we can zoom by scrolling the mouse wheel.

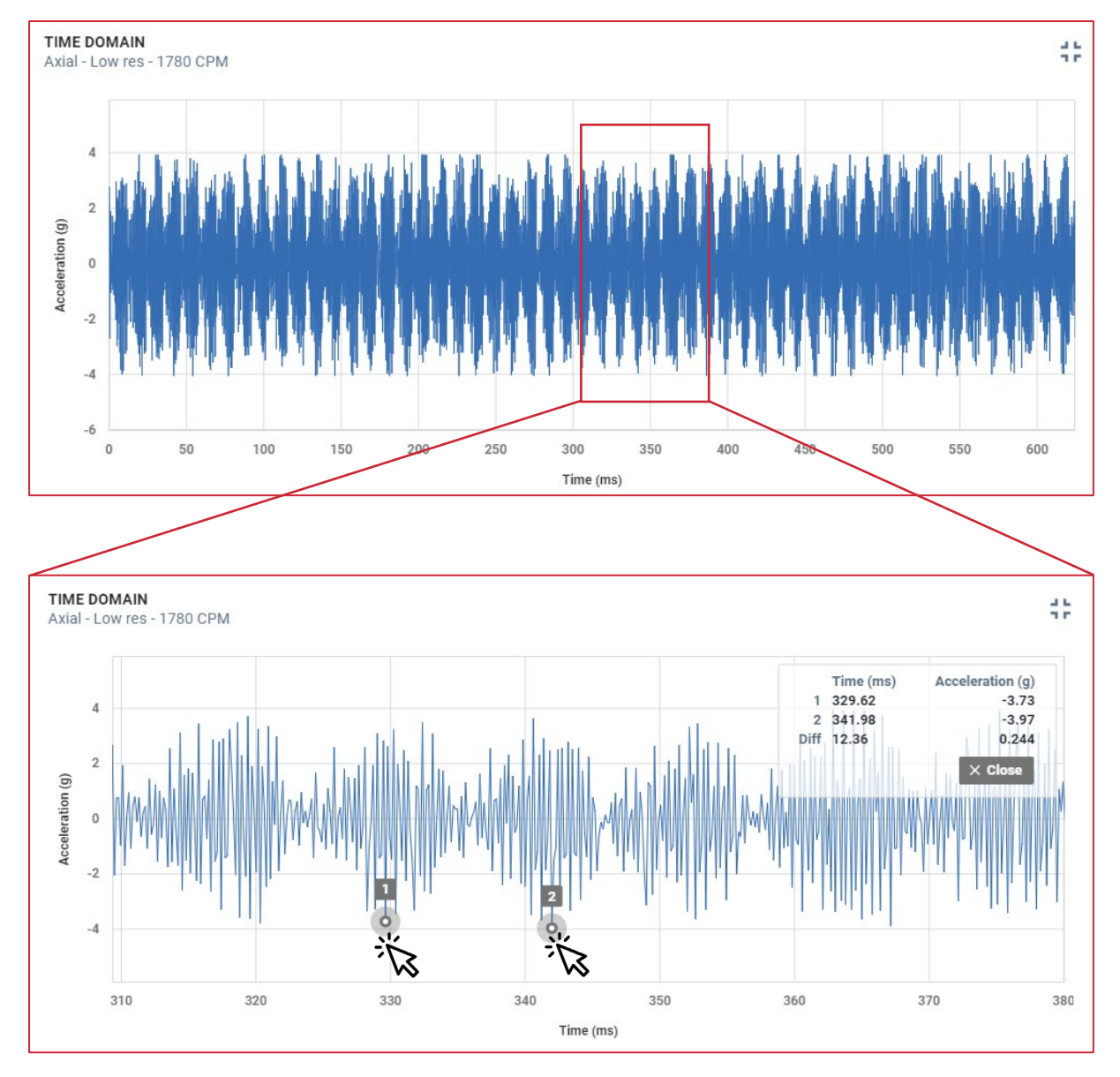

Once zoomed in, a periodic wave is present. By *clicking on each peak,* we open the difference tool, providing values useful in diagnosis.

# X Axis Unit

Change the X axis (time) unit to Revs by *pressing X* whilst hovering over the graph, or *right click* and select *Use revs for X axis* 

Revs will use the pre-set machine speed (in RPM) as the default, however, entering

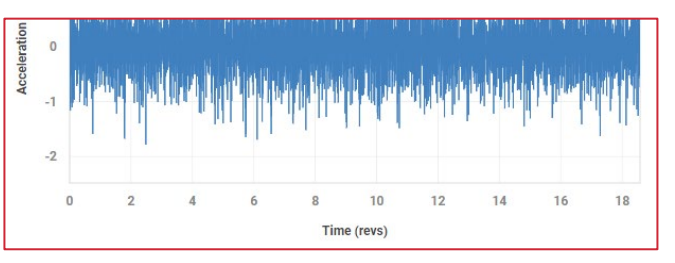

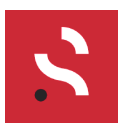

# Harmonic (Period) Cursor

Use the harmonics tool to identify peaks with the waveform and discover their frequency.

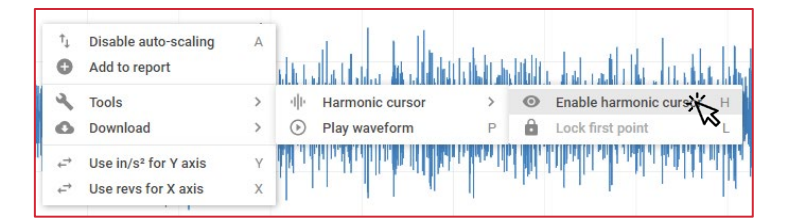

*Right click, Tools > Harmonics Cursor,* or *press H.* A single cursor will appear, this is the **reference cursor**. *Move the reference cursor left or right* on the graph using the mouse, it can be placed anywhere, but typically will be located at a defined peak. The reference cursor will serve as centre cursor for which the harmonic indicators are based from. *Left click* once to lock the reference cursor. Alternatively, *press L* on the keyboard to lock.

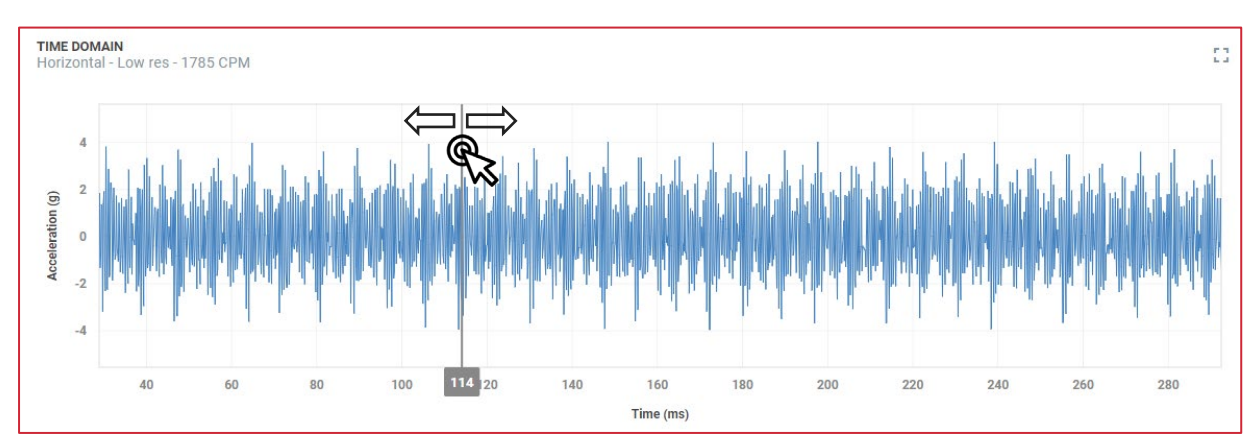

Once the reference cursor is locked, a group of harmonics appear. To set the harmonics, you adjust the first harmonic to the desired location, all other indicators will move automatically. *Click to lock* or *press L*. The period and frequency of the harmonic will be displayed.

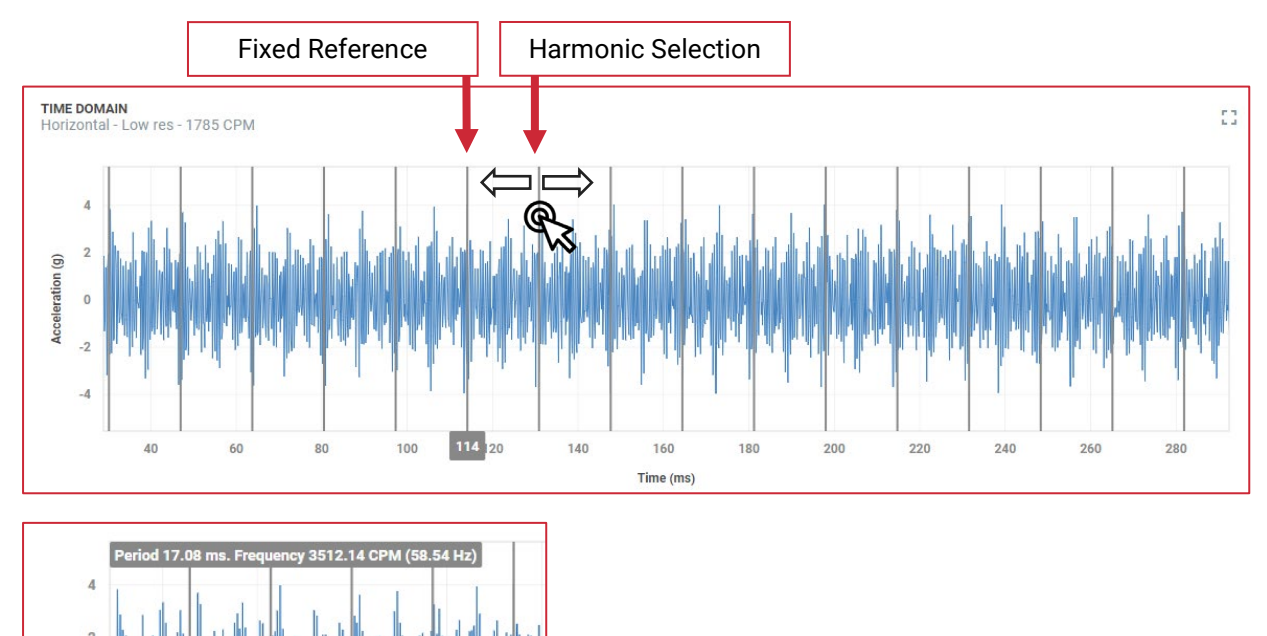

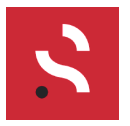

# Audio Playback

This feature plays an audible representation from the currently selected time domain. Please note that this will not be an exact recreation of the sound heard at the machine, as the recorded time domain is limited to 6.4kHz (Low-res) or 1.6kHz (High-res).

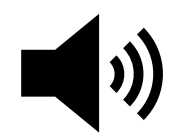

To use the feature, *right click* on a time domain graph, select *Tools*, then *Play waveform*.

Alternatively, *press P* on your keyboard whilst hovering over the graph.

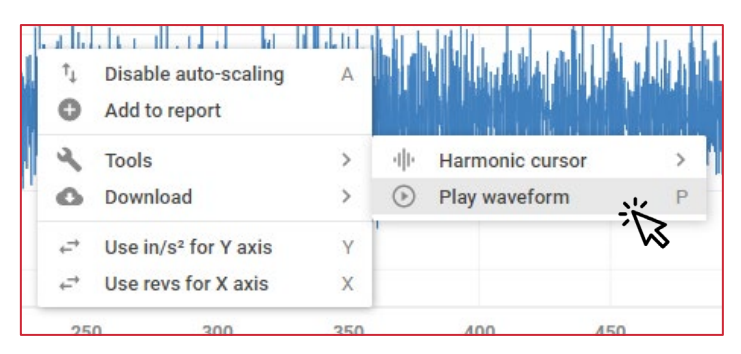

The playback will repeat 4 times automatically when sampling a low-res time domain but will play only once when listening to a high-res time domain.

A window will appear showing the playback position.

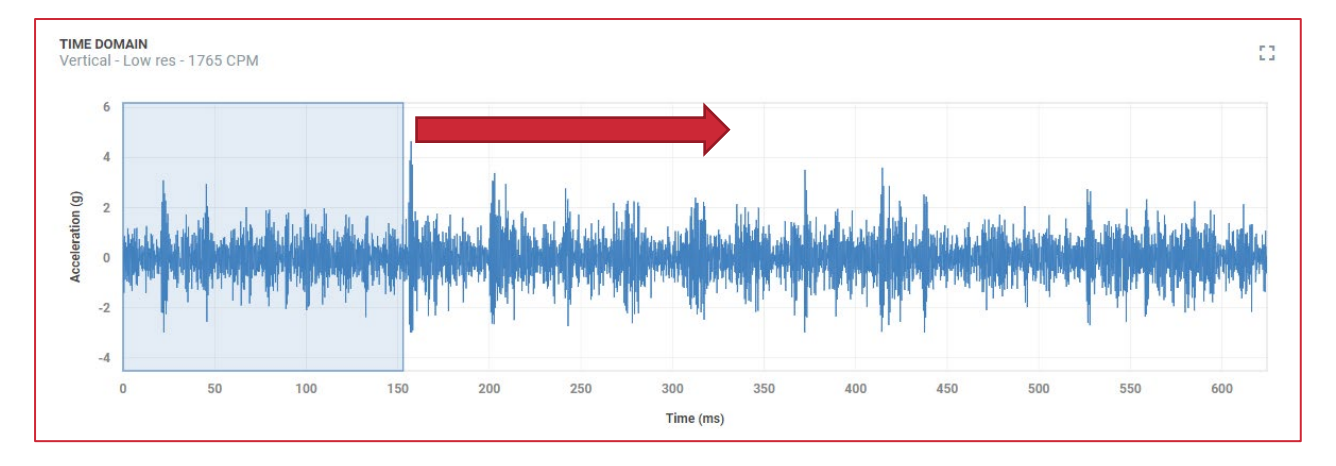

If using headphones, please lower your volume initially to avoid hearing damage and increase as necessary.

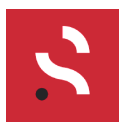

# Spectrum

The time waveform is the acceleration profile shown in the **Time Domain**. Thus, time is displayed across the X axis.

The Acceleration spectrum is the same acceleration profile (as the waveform) but shown in the **Frequency Domain**. Thus, frequency is displayed across the X Axis.

The acceleration spectrum is derived by performing an FFT (Fast Fourier Transform). From the *Acceleration* spectrum we derive *Velocity* and *Displacement* Spectrums.

The Velocity spectrum is the traditional way to analyse issues with the machine.

### **Power Bands**

Power bands highlight key areas of the spectrum that can identify specific defects within the machine. Powerbands are defined by the text above the band and are separated clearly. Zoom in to the graph around 1X RPM to see more bands.

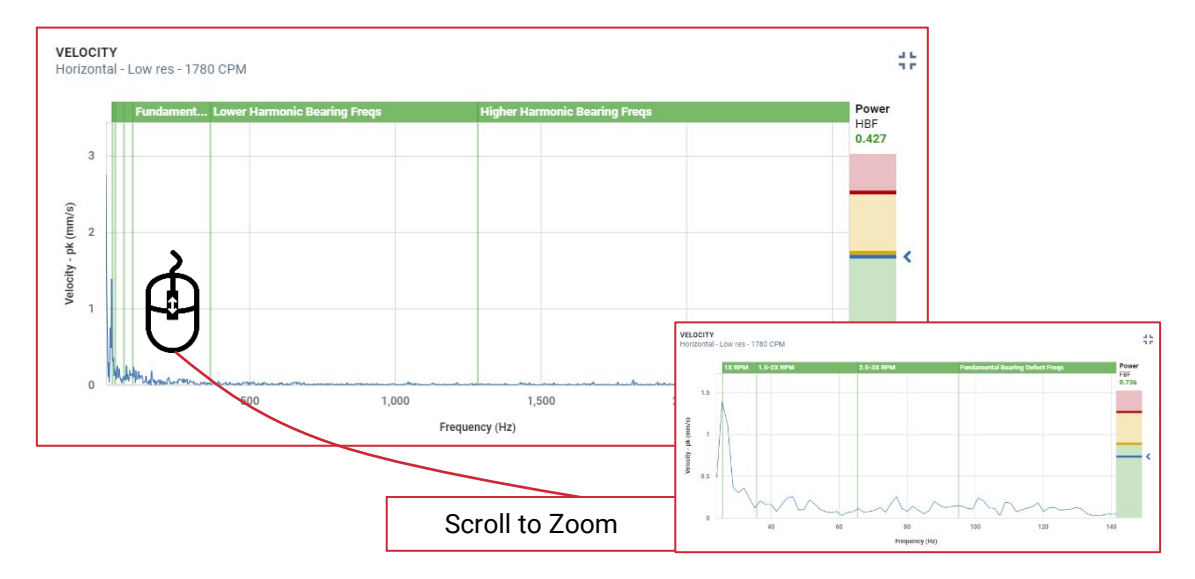

When a band is in an alarm state, the whole band will change colour to indicate where the issue is. If you hover over the band, the *power level* on the right-hand side will show the magnitude of the vibration for that band, and how far into the warning level the value is.

![](_page_29_Figure_13.jpeg)

Alarms notifications can be triggered based on band levels.

![](_page_30_Picture_1.jpeg)

# **Harmonic Cursor**

The system provides a free form harmonic cursor for deeper analysis of spectra. The cursor can be placed at any frequency in the graph and will show all harmonics that are a factor of the primary cursor.

### **Enabling the Cursor**

*Right click* on any spectrum to access the context menu and enable the cursor.

![](_page_30_Figure_8.jpeg)

#### **Moving the Cursor**

Once the harmonic cursor is enabled, *dragging the mouse left or right* will adjust the position of the primary harmonic cursor, all other cursors will follow as per their order. You can still use the mouse wheel to zoom in and out of the graph to improve the accuracy of cursor placement.

![](_page_30_Figure_11.jpeg)

### Lock the Cursor in Place

When you have identified the peak and appropriate harmonics, use the *context menu* to lock the cursor to the peak.

| ኤ          | 0 | / |
|------------|---|---|
|            | ٩ | ٦ |
| $\bigcirc$ | 0 | [ |
|            |   |   |

| Đ      | Add to report                             |        |                     |   |                                                                           |
|--------|-------------------------------------------|--------|---------------------|---|---------------------------------------------------------------------------|
| ۶<br>0 | Tools<br>Download                         | ><br>> | ·비· Harmonic Cursor | > | <ul> <li>Disable harmonic cursor</li> <li>Lock harmonic cursor</li> </ul> |
| t, t,  | Use CPM for X axis<br>Use in/s for Y axis |        |                     |   | w w                                                                       |

The cursor will remain in place until you either *disable the harmonic cursor* or view another graph.

![](_page_31_Picture_1.jpeg)

### **Spectrum Analysis Options**

Previously only the windowing option was available to adjust. This latest update adds two new features, custom RPM and Bearing Selection. All these options will only persist whilst the user remains on the page and you can cycle through axes and resolution options. To revert to defaults, please refresh the page.

| • These settings are for ana only - they are not saved | alysis purposes |
|--------------------------------------------------------|-----------------|
| RPM                                                    |                 |
| 1785                                                   |                 |
| FFT Windowing                                          |                 |
| Hann window                                            | ~               |
| Bearing Type                                           |                 |
| Select a bearing type                                  | ~               |

#### Adjustable RPM

Entering in an RPM into the box will change the RPM reference for all related tools on that specific web page (power bands, harmonic cursors, orders of RPM etc).

To revert to the saved default RPM, refresh the page.

### **Bearing Type Selection and Frequency Highlight**

Selecting a bearing type and number will show the bearing details under the *Analysis Options*. These values are used to generate bearing frequencies that can be displayed at points on the *Velocity Spectrum*.

Select a bearing type, and then the bearing part number from the drop-down menus:

| Doop Croove Bell Boorin   |         |   |  |
|---------------------------|---------|---|--|
| Deep Groove Ball Bearings |         |   |  |
| Bearing                   |         |   |  |
| 6217                      |         | ~ |  |
| BALL / ROLLER COUNT       | 11      |   |  |
| BALL / ROLLER DIAMETER    | 19.8 mm |   |  |
| PITCH DIAMETER            | 118 mm  |   |  |
| CONTACT ANGLE             | 0°      |   |  |

On the spectrum, select Tools > Bearing frequencies > Enable bearing lines, to highlight the bearing frequencies, or press B when hovering over the graph.

| _      | ↑_<br>•                              | Disable auto-scaling<br>Add to report        | А          |                      |                                               |                  |                  |                              |          |      |
|--------|--------------------------------------|----------------------------------------------|------------|----------------------|-----------------------------------------------|------------------|------------------|------------------------------|----------|------|
|        | ې<br>0                               | Tools<br>Download                            | >          | ы<br>ф               | Harmonic cursor<br>Sideband cursor            | ><br>>           |                  |                              |          |      |
| Uantus | $\stackrel{\rightarrow}{\leftarrow}$ | Use orders for X axis<br>Use in/s for Y axis | X A<br>Y A | ()<br>()<br>()<br>() | Bearing frequencies<br>Don't show power bands | ><br>P<br>תוכוות | ©<br>><br>.///// | Enable beari<br>Next bearing | ng lines | 3    |
|        |                                      | 60,000                                       | 80,000     |                      | 100,000                                       |                  | 12               | 0,000                        | 140      | ,000 |

Bearing frequency indicators will be displayed on the graph for the selected bearing.

Press N on your keyboard to cycle through the available frequencies, available in this order:

- FTF Fundamental Train Frequency

   Rotation rate of the cage
- BPFO Ball Pass Frequency Outer
  - Rate at which the ball/roller passes a defect in the outer race
- BPFI Ball Pass Frequency Outer
  - Rate at which the ball/roller passes a defect in the inner race
- BSF Ball Spin Frequency
  - o Circular frequency of each rolling element as it spins

Each set of indicators will show the primary frequency and associated harmonics. When the indicators line up with peaks in the spectrum it indicates that an issue could be present with the bearings, depending on the peak magnitude and state of the machine.

![](_page_32_Figure_15.jpeg)

### <u>Note</u>

For this tool to work it is critical that you have entered in the actual running speed of the machine at the time the time waveform was captured.

![](_page_33_Picture_1.jpeg)

### Sideband Cursors

Use the sideband cursor to identify and measure sideband frequency.

| -   | ↑,<br><b>©</b>                       | Disable auto-scaling<br>Add to report        | A      |         |                          |                                      |        |          |                   |       |   |
|-----|--------------------------------------|----------------------------------------------|--------|---------|--------------------------|--------------------------------------|--------|----------|-------------------|-------|---|
|     | ې<br>0                               | Tools<br>Download                            | ><br>> | ता<br>क | Harmonic<br>Sideband     | cursor<br>cursor                     | ><br>> | 0        | Enable sideband c | ursor | S |
| mha | $\stackrel{\rightarrow}{\leftarrow}$ | Use orders for X axis<br>Use in/s for Y axis | X<br>Y | ©<br>©  | Bearing fr<br>Don't show | equencies<br>v power bands<br>Mushan | ><br>P | a<br>Mhu | Lock first point  | ntu   | L |
|     | 40                                   | ,000 60                                      | ),000  | Fr      | 80,1<br>requency (C      | 000<br>(PM)                          |        | 100,00   | 0 12              | 0,000 |   |

Right click, Tools > Sideband cursor > Enable sideband cursor, or press S.

A single cursor will appear, this is the **reference cursor**. *Move the reference cursor left or right* on the graph using the mouse, it can be placed anywhere within the waveform, but typically will be located at a defined peak.

The reference cursor will serve as centre cursor for which the side band indicators are based from. *Left click* once to lock the reference cursor (Or *press L*).

![](_page_33_Figure_10.jpeg)

Once the reference cursor is locked, a group of sideband indicators appear. To set the sideband frequency, you adjust the first sideband to the desired location, all other indicators will move automatically. *Click to lock* or *press L*. The period and frequency of the sidebands will be displayed.

![](_page_33_Figure_12.jpeg)

![](_page_34_Picture_1.jpeg)

# **Analysis Tool**

The Sensoteq Analysis Tool is a method of viewing and comparing data from multiple sources to assist with in-depth analysis. Data is selected by the user and placed into a group.

Groups of data sources can be saved and are viewable among staff from the company.

| 8    | Sensoteq   | E ANALYSIS Search Q A 💿 🔁 💄                                                              |
|------|------------|------------------------------------------------------------------------------------------|
| MENU | ı          |                                                                                          |
| A    | HOME       | FILTER ANALYSIS GROUPS                                                                   |
| di   | ANALYSIS   | Name Site                                                                                |
| Ō    | ALARMS >   | Any name ×                                                                               |
| 8    | REPORTS    |                                                                                          |
| \$   | Settings > | SAVED ANALYSIS GROUPS<br>Open a saved group or create a new one<br>()<br>No saved groups |
| i    | USER GUIDE | Saved analysis groups will be listed here                                                |
| 9    | PRIVACY    |                                                                                          |

### **Selection of Data**

Start by clicking New group from the main page. This will create a temporary group.

| Sensoteq      | E ANALYSIS Search Q 🏚 💿 🛃                                              |
|---------------|------------------------------------------------------------------------|
| MENU          |                                                                        |
| 🛧 НОМЕ        |                                                                        |
| II, ANALYSIS  | Saving groups will share them with everyone in your company            |
| Å ALARMS >    |                                                                        |
|               |                                                                        |
| C SETTINGS >  | No data sources configured<br>Choose some data sources to get started. |
| i) USER GUIDE |                                                                        |
| PRIVACY       |                                                                        |

Click Choose data to select data to add to the group. You will then need to select a site from which to select data from.

Click Confirm when your selection is made.

![](_page_35_Picture_1.jpeg)

The window that appears will allow you to select data from any machine or measuring point on the selected site.

Data selection is limited to a maximum of 12 measuring points.

To select all measurement point on a machine, simply click the machine name.

To select an induvial measuring point, expand the machine using the plus symbol 🕒 and select the desired measuring point. Multiple points can be selected.

#### No Data Selected

| Choose data                                                     | Choose data                                                                         |
|-----------------------------------------------------------------|-------------------------------------------------------------------------------------|
| Site                                                            | Site                                                                                |
| Site 1 🗸                                                        | Site 1                                                                              |
| Analysis groups are limited to a maximum of 12 measuring points | <ul> <li>Analysis groups are limited to a maximum of 12 measuring points</li> </ul> |
| Data sources (0/12)                                             | Data sources (6/12)                                                                 |
| Site 1                                                          | Site 1 All measuring                                                                |
| 🖶 Machine 1                                                     | - 🖪 Machine 1 (4) 🛛 🗕 points on                                                     |
| 🛃 Machine 10                                                    |                                                                                     |
| 🛃 Machine 11                                                    |                                                                                     |
| — 🗄 Machine 12                                                  |                                                                                     |
| — 🛃 Machine 13                                                  | - Machine 13 (1) Single point                                                       |
| Hachine 2                                                       | Point 1 on machine                                                                  |
| Machine 3                                                       | Point 2 selected                                                                    |
| 🖬 Machine 4                                                     | Point 3                                                                             |
| 🖶 Machine 5                                                     | Point 4                                                                             |
| Machine 6                                                       | - Machine 2 (1)                                                                     |
| — 🛃 Machine 7                                                   | Point 1                                                                             |
|                                                                 | Point 2                                                                             |
|                                                                 | Point 3                                                                             |
|                                                                 | Point 4                                                                             |
| X Cancel Confirm >                                              |                                                                                     |
|                                                                 |                                                                                     |

This method of selecting data points allows a user to view data from the same measuring point (such as motor inboard/drive end) across several machines.

Press Confirm to view the data.

### **6 Points Selected**

![](_page_36_Picture_1.jpeg)

# Data View, Saving and Recalling

Once data is selected you will be presented with the Group Analysis Page.

![](_page_36_Figure_6.jpeg)

### **Data Views**

The data is presented in a similar method to the individual analysis tools, with different data streams being presented by a colour. Each data stream is from one measuring point.

Individual streams can be temporarily hidden by clicking the measuring point name on the legend. Clicking a second time will make it visible again.

The following data is available to view and will show data for all the available measuring points:

- Temperature (Of Measuring Point)
- RMS (By Axis)
- Total RMS (All Axis Summed)
- Spectrum View
- Time Waveform
- Peak to Peak

#### <u>Note</u>

Spectrum and time waveform views will pick the closest measurement available, as data between the measuring points is not synchronised.

![](_page_37_Picture_1.jpeg)

### Saving Groups

Opting to save the group will allow for fast recall later, meaning you will not need to reselect the measuring points.

If you wish to save the data, click the Save group button.

The dialog box allows to assign a name to the group and a default view that you wish to see, all other views can still be selected via the *Data View Drop-down Box*.

| lame                        |   |
|-----------------------------|---|
| Inboard for Set of Machines |   |
| nitial view                 |   |
| Peak-to-Peak View           | ~ |

Now when you go the Analysis Tool, the saved views will be available:

| Sensoteq             | analysis                                                        |          | Search Q 🌲 🕸 🛃 💄 |
|----------------------|-----------------------------------------------------------------|----------|------------------|
| MENU                 |                                                                 |          |                  |
| 🛖 НОМЕ               | FILTER ANALYSIS GROUPS                                          |          |                  |
| I <b>I,</b> ANALYSIS | Name                                                            | Site     |                  |
| ሷ alarms >           | Any name                                                        | Any site | ~                |
| E REPORTS            |                                                                 |          |                  |
| 🗘 Settings >         | SAVED ANALYSIS GROUPS<br>Open a saved group or create a new one |          | + New group      |
|                      | NAME ^                                                          | SITE     | POINTS           |
|                      | Inboard for Set of Machines                                     | Site 1   | 6 🗟              |
|                      |                                                                 |          |                  |
| i USER GUIDE         |                                                                 |          |                  |
|                      |                                                                 |          |                  |

The Group Name and Save State will also update:

![](_page_37_Picture_12.jpeg)

![](_page_38_Picture_1.jpeg)

# Alarms

The alarms menu has been designed to give the user a high-level summary of alarms during the previous week.

### Status

The 4 warning and 3 critical alarms indicate a potential problem with machinery and should be investigated further.

The Recent Alarm Events list on the right gives you quick access to the most recent events and can take you directly to the sensor/graph that is alarming.

![](_page_38_Figure_9.jpeg)

# List

View the list of all configured alarms for your sites.

Here you can edit or delete existing alarm configurations, including being able to set which users receive alarm warnings.

| Search and filter alarms                                     |                 |                              |             |          |     |
|--------------------------------------------------------------|-----------------|------------------------------|-------------|----------|-----|
| Name                                                         | Туре            | Property                     |             | Site     |     |
| Any name                                                     | Any type        | <ul> <li>Any prop</li> </ul> | verty •     | Any Site | •   |
| 63 ALARMS FOUND<br>Select an alarm to view details (         | or edit         |                              |             |          |     |
| 63 ALARMS FOUND<br>Select an alarm to view details o<br>NAME | or edit         | ТҮРЕ                         | DEVICE ID - | EMAIL    | SMS |
| 63 ALARMS FOUND<br>Select an alarm to view details (<br>NAME | or edit<br>SITE | ТҮРЕ                         | DEVICE ID - | EMAIL    | SMS |
| 63 ALARMS FOUND<br>Select an alarm to view details<br>NAME   | or edit<br>SITE | ТҮРЕ                         | DEVICE ID - | EMAIL    | SMS |
| 63 ALARMS FOUND<br>Select an alarm to view details o<br>NAME | or edit<br>SITE | TYPE                         | DEVICE ID - | EMAIL    | SMS |

![](_page_39_Picture_1.jpeg)

# Reporting

Note The report editor only works on a desktop browser.

The **Reporting Tool** is useful for generating PDF documents with details about your site(s) machine health. Documents are stored in the cloud for access at any time and are always editable.

Before creating a report, it is recommended that you pre-select items to add into the document.

When viewing a graph that you would like to add to a report, *right click* anywhere within the data window of the graph and select *Add to Report*.

![](_page_39_Figure_9.jpeg)

Do this with any number of graphs you wish to add to the report.

*Click the Reports* tab in the main menu to start creating reports:

If this is your first time using the reporting tool, you will have no report available to view or edit; you will need to create a new report.

Click + Create new report to create a new

![](_page_39_Picture_14.jpeg)

![](_page_39_Picture_15.jpeg)

![](_page_40_Picture_1.jpeg)

# **File Options**

| lcon | Action       | Description / Example                                 |
|------|--------------|-------------------------------------------------------|
| 5    | Undo         | Undo the last change made                             |
| ₹    | Redo         | Redo any changes that were undone                     |
| 8    | Save         | Save the file within the Sensoteq System              |
| POF  | PDF Download | Export the file as a PDF document for offline viewing |

### <u>Note</u>

Files saved within the Sensoteq System are viewable by all users within that company.

### Copy/Paste to or from Microsoft Word

It is possible to copy and paste data from Microsoft Word (or other popular word processors) from or to the Sensoteq Report Editor.

### Copying from Word to Report Editor

Simply copy the detail from Word (Select the data and press Ctrl + C) and select the point within the Report Editor you wish to paste to. Press Ctrl + V to paste the information into the editor. You will be presented with two options (Word Paste Detected):

- Clean Strip all the previous formatting from word and paste a plain text
- Keep Attempt to keep all the previous formatting

How successful the pasting is will depend on the complexity of the original formatting. The following items will not work/have unpredictable results:

- Cropped images (will paste as the full image)
- Word objects and shapes (will not be pasted)
- Other Word-specific formatting

### Copying from Report Editor to Word

When copying from the report editor it is best to copy the selection using the cursor, and copy more than is desired, and then remove the extra content after pasting into Word – this is particularly important with tables – ensure to select above and below the table.

| Machine   | 1W Alarms | Status           |
|-----------|-----------|------------------|
| Machine A | 5         | Critical issue   |
| Machine B | 2         | Anomaly detected |
| Machine C | 0         | OK               |

![](_page_41_Picture_1.jpeg)

# Insert Graph

Graphs selected by using the "Add to Report" tool (from the right-click context menu, available on every graph) will appear when clicking the Insert Graph icon.

Click on the graph you wish to add to the report. The machine and point name, along with the date and time will be displayed below the image as an editable caption.

![](_page_41_Figure_7.jpeg)

Graphs selected for reporting will remain within this page during your active session and even after they have been inserted into the report. To remove a graph from the tool, please click the trash icon  $\overline{\mathbf{s}}$ . This will only remove the graph availability in the reporting tool – if it was inserted into the graph it will remain there, and no data is impacted from the analysis section of the HMI.

![](_page_42_Picture_1.jpeg)

# Site Status

Ê

Site status will provide a high-level overview of the state for each machine within the selected site for the past week. The worst-case condition of a measuring point associated with the machine is used for the overall status. Also shown is the number of times the machine has been in an alarm state over the past week

Press the *Site Status* button and you will be presented with a list of sites from which to report (this will correspond to the sites that you can view in the HMI).

| Insert 1W site alarm status |          |
|-----------------------------|----------|
| Site                        |          |
| Site 1                      | ~        |
| × Cancel                    | Insert > |

Press Insert to create an editable table with the data and have it inserted into the report.

| Machine    | 1W Alarms | Status           |
|------------|-----------|------------------|
| Machine 6  | 22        | Critical issue   |
| Machine 8  | 15        | Critical issue   |
| Machine 1  | 9         | Critical issue   |
| Machine 11 | 5         | Anomaly detected |
| Machine 3  | 3         | Anomaly detected |
| Machine 12 | 2         | Anomaly detected |
| Machine 4  | 2         | Anomaly detected |
| Machine 13 | 0         | ок               |
| Machine 2  | 0         | ок               |
| Machine 10 | 0         | ОК               |
| Machine 7  | 0         | ок               |
| Machine 5  | 0         | ок               |
| Machine 9  | 0         | ок               |

The data is shown in descending order of criticality, thus machines with the most critical issues are at the top of the table.

# Alarm Log

To gain more detail about the status of each machine, use the *Alarm Log* feature, which will list each type of warning for each measuring point related to that machine. This will show data for the past week. Data can be selected for an individual machine, or all machines within the site. Press the *Alarm Log* button to insert the data.

| Туре     | Measuring Point | Description                                         | 1W Count |
|----------|-----------------|-----------------------------------------------------|----------|
| Warning  | Point 4         | Horizontal vibration power exceeded band thresholds | 8        |
| Warning  | Point 3         | Horizontal vibration power exceeded band thresholds | 8        |
| Warning  | Point 1         | Axial RMS greater than 636                          | 8        |
| Warning  | Point 2         | Axial RMS greater than 1122                         | 8        |
| Critical | Point 3         | Vertical vibration power exceeded band thresholds   | 7        |
| Critical | Point 4         | Axial vibration power exceeded band thresholds      | 7        |
| Critical | Point 3         | Axial vibration power exceeded band thresholds      | 7        |

This is an editable table so you can modify the data.

![](_page_43_Picture_1.jpeg)

# Tables

▦

Insert a table into the report by clicking the table icon III. This will open the table dialog window. Hover over the desired number of rows and columns and left click to add the empty table to your report.

![](_page_43_Figure_7.jpeg)

When inserted, you can edit the formatting and content by either clicking anywhere within an individual cell or click and drag to form a selection of multiple cells. The cell option box will appear below the selection.

![](_page_43_Figure_9.jpeg)

### **Table Options**

| lcon           | Action           | Description / Example                                                         |
|----------------|------------------|-------------------------------------------------------------------------------|
|                | Table Header     | Insert/remove table header                                                    |
| Ô              | Remove Table     | Remove entire table                                                           |
|                | Row options      | Insert or remove row                                                          |
| •              | Column options   | Insert or remove column                                                       |
| ₽              | Table Style      | Machine<br>Machine 6<br>Machine 8<br>Dashed borders with alternate row colour |
|                | Merge options    | Merge or split cell                                                           |
| ۵.             | Colour           | Change cell or selection colour                                               |
| <del>*</del> * | Vertical Align   | Top, Middle, Bottom                                                           |
| -<br> -        | Horizontal Align | Left, Right, Centred, Justified                                               |
| Ę,×            | Cell Style       | Machine 12<br>Machine 4<br>Machine 13 Highlighted cell with thick border      |

![](_page_44_Picture_1.jpeg)

 $\mathbf{N}$ 

Sensoteq Condition Monitoring

# Image Formatting

Click on any image (graph or otherwise) and a blue bounding box will appear. Hover over the corner of this box until the resize icon appears  $\checkmark$ . Click and drag *on any corner* to increase or decrease the size of the image as necessary.

![](_page_44_Figure_6.jpeg)

With the image selected, click and drag *within the blue bounding box*, the image to any other point in the document and it will move to that new location.

# **Text Formatting**

#### A:

The Report Editor comes with a full featured set of tools for editing, as per this example:

| This is an <u>example</u> of different text formatting tools options within the Sensoteq Report Editor<br>• Item 1<br>• Item 1a<br>• Item 1b<br>• Item 2 |  |
|----------------------------------------------------------------------------------------------------|--|
| Here is a quote from one user:                                                                                                    |  |
| "The new report tool has many useful features to enhance the reporting capabilities"                                                                     |  |
| The Sensoteq HMI can be accessed <u>here</u> .                                                                                                    |  |

| lcon                | Action           | Description / Example                          |
|---------------------|------------------|------------------------------------------------|
| Normal 🔻 14 🔻       | Font options     | Headers and font size                          |
| в <i>і</i> <u>U</u> | Format           | Bold, italic, underline                        |
| P <sub>6</sub>      | Font colour      | Change the font colour                         |
| 1                   | Highlight Colour | Change the background colour behind selected   |
|                     |                  | text                                           |
| A:                  | Text options     | Strikethrough, subscript, superscript, clear   |
|                     |                  | formatting                                     |
|                     | Text alignment   | Left, right, centred, justified                |
|                     | Bullet points    | Add bullets or numbering                       |
| ¶:                  | Parargraph       | Adjust line height, indent level, or add quote |
| e                   | Insert link      | Add a hyperlink/URL to a website etc           |

![](_page_45_Picture_1.jpeg)

# Settings

# Passwords, Email and Phone

When you wish to change any details stored on the system you will do so through the settings tab.

| 8   | Sensoteq    | ≡ Settings             | Search Q 🌲 🗞 🔁 💄                                                                    |
|-----|-------------|------------------------|-------------------------------------------------------------------------------------|
| MEN | U           |                        |                                                                                     |
| A   | HOME        | ACCOUNT SETTINGS       | ACTIVE SESSIONS<br>Manage your logged in sessions (apart from your current session) |
| սե  | ANALYSIS    | New Password           |                                                                                     |
| Ō   | ALARMS >    | P                      |                                                                                     |
| 8   | REPORTS     | Repeat Password        |                                                                                     |
| *   | SETTINGS ~  | Ð                      |                                                                                     |
| 1   | ACCOUNT     | Email Address          | No sessions found                                                                   |
| 1   | PREFERENCES | dprocter01@gmail.com   | rou nave no acuve sessions apart nom uns one                                        |
|     |             | Mobile Number          | () private                                                                          |
|     |             | 07894731876            | C Reliesi                                                                           |
|     |             | Timezone               |                                                                                     |
|     |             | (GMT +00:00) GMT 🗸 🗸 🗸 |                                                                                     |
|     |             | Current Password       |                                                                                     |
|     |             |                        |                                                                                     |
| i   | USER GUIDE  | Save changes           |                                                                                     |
| 9   | PRIVACY     |                        |                                                                                     |

### **Changing password**

- 1. Click *Settings > Account*
- 2. Enter in a *new password* and *repeat password* (both must be the same)
- 3. Enter your *current password*
- *4.* Click Save changes

#### Changing email or phone

- 1. Click *Settings > Account*
- 2. Enter in a new *email address* or *mobile number*
- 3. Enter your *current password*
- *4.* Click Save changes

#### **Active Session**

If you are using the HMI on another device (computer or phone) the details will appear in this section. This is for security, if you notice any unauthorised or unexpected sessions please change your password and contact Sensoteq Support.

![](_page_46_Picture_1.jpeg)

## **User Preferences**

Many users have a specific preference relating to how information is displayed to them. In this screen you can adjust many of these settings, changes made here are applied by default across the entire HMI. Most settings are also adjustable when viewing a graph itself, in this case changes are only temporary.

| 8        | Sensoteq    |                                                                                               | Search Q | ø | € | 1 |
|----------|-------------|-----------------------------------------------------------------------------------------------|----------|---|---|---|
| MEN      | U           |                                                                                               |          |   |   |   |
| A        | HOME        | UNIT PREFERENCES<br>Default units for displayed values                                        |          |   |   |   |
| սե       | ANALYSIS    | Acceleration                                                                                  |          |   |   |   |
| ۵        | ALARMS >    | No preference  Volucity No preference                                                         | ~        |   |   |   |
| Ê        | REPORTS     | Displacement Stroke Displacement                                                              |          |   |   |   |
| ٠        | SETTINGS ~  | No preference V No preference                                                                 | ~        |   |   |   |
| <b>1</b> | ACCOUNT     | Temperature                                                                                   |          |   |   |   |
| 1        | PREFERENCES | No preference V No preference                                                                 | ~        |   |   |   |
|          |             | GRAPH PREFERENCES<br>Choose graph display defaults                                            | B Save   |   |   |   |
|          |             | Initially auto-scale graphs if alarms exist Initially show power bands Auto-scale Power bands |          |   |   |   |
| i        | USER GUIDE  | Smooth line graphs where possible                                                             |          |   |   |   |
| 9        | PRIVACY     | Smooth                                                                                        |          |   |   |   |

- 1. Select your unit preference or no preference
- 2. Click *Save* within that widget

#### **Unit Preferences**

| Measurement         | Unit              | Unit Description                                             |  |
|---------------------|-------------------|--------------------------------------------------------------|--|
| Acceleration        | g                 | Gravitational Force (1g = Gravity)                           |  |
|                     | in/s <sup>2</sup> | Inches per Second - Squared                                  |  |
| Velocity            | mm/s              | Millimetres per second                                       |  |
|                     | in/s              | Inches per Second                                            |  |
| Displacement        | microns           | Micron (1x10 <sup>-6</sup> Metre)                            |  |
|                     | mils              | Mil or Thou (1/1000 Inch)                                    |  |
| Stroke Displacement | mm                | Millimetres                                                  |  |
|                     | in                | Inches                                                       |  |
| Temperature         | °C                | Degrees Centigrade (Water Freezes at 0 °C, Boils at 100 °C)  |  |
|                     | °F                | Degrees Fahrenheit (Water Freezes at 32 °F, Boils at 212 °F) |  |
| Frequency           | Hz                | Hertz                                                        |  |
|                     | CPM               | Cycles per Minute (equivalent to RPM)                        |  |

![](_page_47_Picture_0.jpeg)

### **Graph Preferences**

![](_page_47_Figure_4.jpeg)

![](_page_47_Figure_5.jpeg)

![](_page_48_Picture_1.jpeg)

### Themes

Themes allow the user to change the look and feel of the HMI based on their preference.

Two themes are currently available:

- Default Light colours and brighter overall feel
- Dark Darker colours designed to reduce eye strain

To select a new theme, navigate to: *Settings > Preferences > Theme Preferences* 

| THEME PREFERENCES |   |
|-------------------|---|
| Base theme        |   |
| Default           | ~ |
| B Save            |   |

Change the "Base theme" to your desired colour scheme, as per below:

![](_page_48_Picture_12.jpeg)

![](_page_49_Picture_1.jpeg)

# Troubleshooting

If this guide cannot answer your question, please contact <a href="mailto:support@sensoteq.co.uk">support@sensoteq.co.uk</a>.

### **Software Issues**

Our HMI works best when using the latest version of Chrome, Firefox, Safari or Edge.

If you experience an error whilst browsing the HMI, please take note of the issue in the following format, doing so will significantly increase the speed at which we can rectify faults:

- 1. Take a screenshot of the issue
- 2. Note the steps you followed that led to the issue
  - a. Attempt to replicate the problem if possible
- 3. Note the browser software and version
- 4. Note the hardware device and operating system used to view the HMI
  - a. For example: mobile phone, laptop, Windows or Macintosh etc

![](_page_50_Picture_1.jpeg)

### Hardware Issues

We have a separate in-depth hardware guide that should be used for diagnosing issues with Sensoteq equipment. Below is a quick guide to the LED colours on the gateway.

### **Gateway - LED Colour Chart**

| Colour | Description                                  | Meaning                                                                                                    |
|--------|----------------------------------------------|----------------------------------------------------------------------------------------------------|
|        | <i>Dark blue</i><br>Slow flash               | <b>Listening Mode</b><br>No WiFi configured, please connect to<br>the device and set WiFi credentials.                                                                   |
|        | <i>Bright Green</i><br>Fast blink            | <b>Connecting to WiFi</b><br>The device is attempting to connect<br>to WiFi. If it remains in this state for<br>more than 3 minutes please see your<br>IT administrator. |
|        | <i>Cyan</i><br>Fast blink                    | <b>Connecting to Cloud</b><br>The device is connected to WiFi and<br>internet is available. Attempting to<br>connect with Sensoteq cloud services                        |
| •••    | <i>Cyan</i><br>Slow<br>"Breathing"           | <b>Connected to Cloud</b><br>Working as expected.                                                                                                    |
|        | <i>Magenta</i><br>Fast blink                 | <b>Firmware Updating</b><br>The gateway is performing an update<br>of its firmware. This is an automatic<br>process.                                                     |
| or     | <i>Red</i><br>Fast blink<br>or<br>Slow Flash | <b>Fault Detected</b><br>The gateway will attempt to restart<br>automatically. If this pattern persists,<br>please contact Sensoteq.                                     |

If you are experiencing issues with the gateway, please attempt to physically restart the device by switching the power off and on.

### **Measuring Point Sensor**

All sensor issues should be reported to Sensoteq Support, these parts are not user serviceable.

support@sensoteq.co.uk